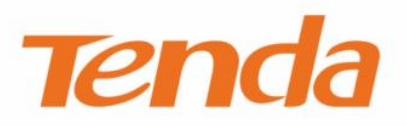

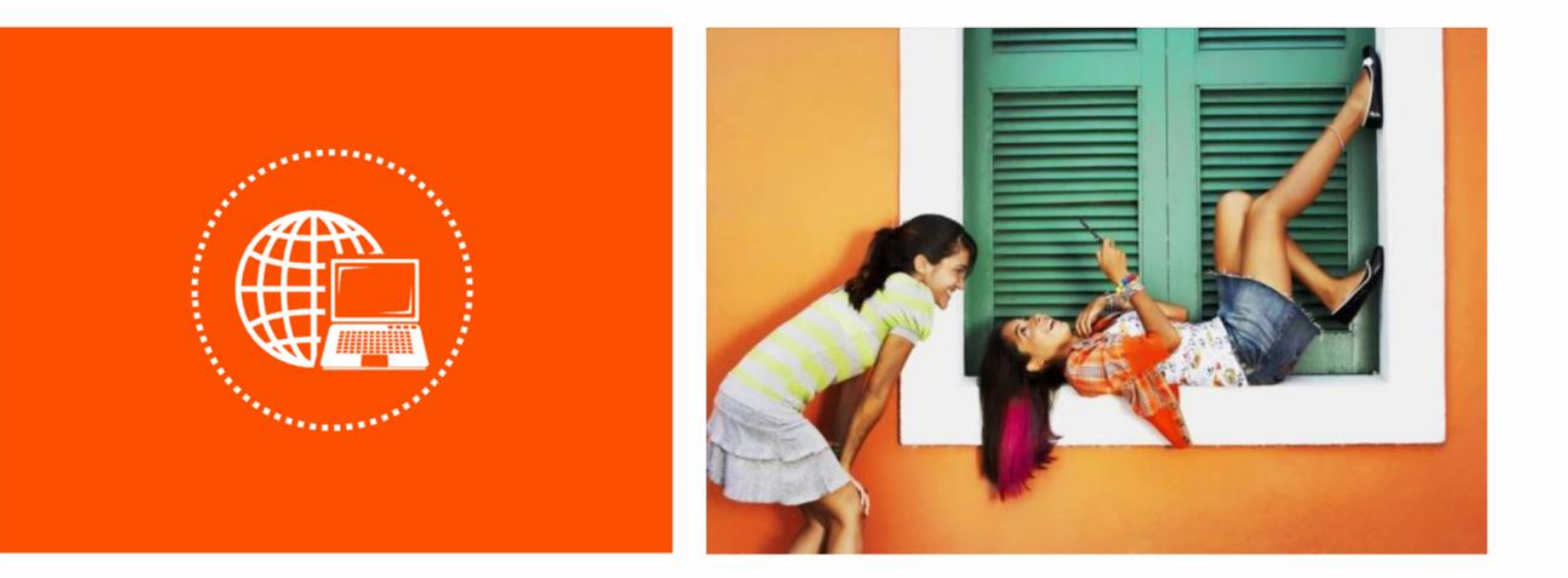

# 吸顶式无线接入点 Web 配置指南

声明

版权所有©2019 深圳市吉祥腾达科技有限公司。保留一切权利。

未经本公司书面许可,任何单位或个人不得擅自复制、摘抄及翻译本文档部分或全部内容,且不得以任何 形式传播。

**一戶一一一**是深圳市吉祥腾达科技有限公司在中国和(或)其它国家与地区合法持有的注册商标。文中 提及的其它品牌和产品名称均为其相应持有人的商标或注册商标。

由于产品版本升级或其它原因,本文档内容会不定期更新。除非另有约定,本文档仅作为使用指导,文中 的所有陈述、信息和建议均不构成任何形式的担保。

# 前言

感谢您购买 Tenda 产品! 阅读此说明书将有助于您配置、管理和维护本产品。

## 适用型号

本说明书适用于 i9 和 i9-DC 两种型号的吸顶式 AP。

## 约定

#### 本文用到的格式说明如下。

| 文字描述     | 代替符号      | 举例                                   |
|----------|-----------|--------------------------------------|
| 菜单项      | Гј        | 选择「状态」菜单。                            |
| 按钮       | 边框+底纹     | 点击确定。                                |
| 本文可能用到的核 | 示识说明如下。   |                                      |
| 标识       | 含义        |                                      |
| ビ注意      | 表示重要信息或需要 | 要特别关注的信息。若忽略此等信息,可能导致配置失效、数据丢失或设备故障。 |
| ₽提示      | 表示有助于节省时间 | 间或资源的方法。                             |

## 相关资料获取方式

本 AP 可以被 Tenda 无线控制器或支持 "AP 管理"的 Tenda 路由器集中管理,详情请参考对应型号的无线 控制器或路由器使用说明书。

访问腾达官方网站<u>http://www.tenda.com.cn</u>,搜索对应产品型号,可获取最新的产品资料。

## 技术支持

如需了解更多信息,请通过以下方式与我们联系。

腾达官网: <u>http://www.tenda.com.cn</u>

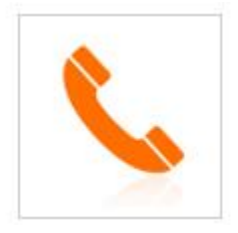

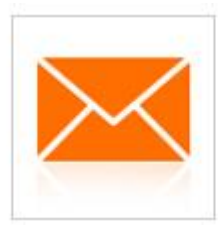

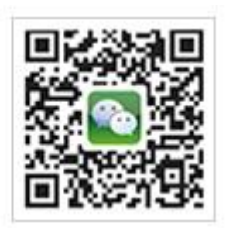

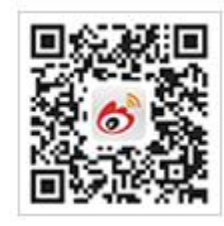

热线: 400-6622-666

邮箱: tenda@tenda.com.cn

腾达微信公众号

腾达官方微博

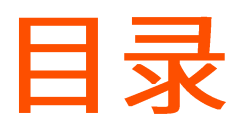

| 1 | 设备管理1                  |        |
|---|------------------------|--------|
|   | 1.1 登录                 |        |
|   | 1.2 退出管理页面             | 3      |
| 2 | Web 界面简介               | ŀ      |
|   | 2.1 页面布局               | ŀ      |
|   | 2.2 常用元素               | ;      |
| 3 | 快速设置6                  | ;      |
|   | 3.1 AP 模式6             | ;      |
|   | 3.1.1 概述               | ;      |
|   | 3.1.2 设置 AP 模式7        | ,      |
|   | 3.2 Client+AP 模式       | )      |
|   | 3.2.1 概述               | )      |
|   | 3.2.2 设置 Client+AP 模式9 | )      |
| 4 | 系统状态12                 | )      |
|   | 4.1 系统状态               | )<br>- |
|   | 4.2 无线状态               | ŀ      |
|   | 4.3 报文统计               | ;      |
|   | 4.4 客户端列表              | ;      |
| 5 | 网络设置17                 | ,      |
|   | 5.1 LAN 口设置            | ,      |
|   | 5.2 DHCP 服务器19         | )      |
|   | 5.2.1 概述               | )      |

|   | 5.2.2 配置 DHCP 服务器 | . 19 |
|---|-------------------|------|
|   | 5.2.3 DHCP 客户端列表  | . 20 |
| 6 | 无线设置              | . 22 |
|   | 6.1 基本设置          | . 22 |
|   | 6.1.1 概述          | . 22 |
|   | 6.1.2 SSID 设置举例   | . 28 |
|   | 6.2 射频设置          | . 47 |
|   | 6.3 信道扫描          | . 49 |
|   | 6.4 WMM 设置        | . 50 |
|   | 6.5 高级设置          | . 54 |
|   | 6.6 无线访问控制        | . 56 |
|   | 6.6.1 配置无线访问控制    | . 57 |
|   | 6.6.2 无线访问控制配置举例  | . 57 |
|   | 6.7 QVLAN 配置      | . 59 |
|   | 6.7.1 概述          | . 59 |
|   | 6.7.2 配置 QVLAN    | . 60 |
|   | 6.7.3 QVLAN 配置举例  | . 61 |
| 7 | SNMP              | . 65 |
|   | 7.1 概述            | . 65 |
|   | 7.1.1 SNMP 配置举例   | . 68 |
| 8 | 系统工具              | . 70 |
|   | 8.1 软件升级          | . 70 |
|   | 8.2 时间管理          | . 72 |
|   | 8.2.1 系统时间        | . 72 |
|   | 8.2.2 WEB 闲置超时时间  | . 73 |
|   |                   |      |

|    | 8.3.1     | 日志查看7         | 4 |
|----|-----------|---------------|---|
|    | 8.3.2     | 日志设置7         | 5 |
|    | 8.4 配置管   | 管理            | 7 |
|    | 8.4.1     | 备份与恢复7        | 7 |
|    | 8.4.2     | 恢复出厂设置        | 8 |
|    | 8.5 账号管   | 管理            | 0 |
|    | 8.5.1     | 概述            | 0 |
|    | 8.5.2     | 修改登录账号的用户名和密码 | 0 |
|    | 8.6 诊断    | 工具            | 2 |
|    | 8.7 设备    | 重启            | 4 |
|    | 8.7.1     | 手动重启          | 4 |
|    | 8.7.2     | 自动重启          | 4 |
|    | 8.8 LED 灯 | 「控制           | 6 |
|    | 8.8.1     | 关闭指示灯8        | 6 |
|    | 8.8.2     | 开启指示灯8        | 6 |
| 附录 |           |               | 7 |
|    | A 默认设     | 置参数           | 7 |

# 1 设备管理

# **1.1** 登录

- 步骤 1 用网线将管理电脑连接到 AP 或已连接 AP 的交换机。
- 步骤 2 设置电脑的 IP 地址,使其与 AP 的 IP 地址在同一网段。

例如: AP 的 IP 地址为 192.168.0.254,则电脑的 IP 地址可以设为 "192.168.0.X"(X为 2~253, 且未被其它设备占用),子网掩码为 "255.255.255.0"。

| Internet 协议版本 4 (TCP/IPv4) 属性             | ×                   |
|-------------------------------------------|---------------------|
| 常规                                        |                     |
| 如果网络支持此功能,则可以获取自动推<br>络系统管理员处获得适当的 IP 设置。 | 鎃的 IP 设置。否则,你需要从网   |
| ○ 自动获得 IP 地址(O)                           |                     |
| ● 使用下面的 IP 地址(S):                         |                     |
| IP 地址(I):                                 | 192.168.0.10        |
| 子网掩码(U):                                  | 255 . 255 . 255 . 0 |
| 默认网关(D):                                  | · · ·               |
| ○ 自动获得 DNS 服务器地址(B)                       |                     |
| ●使用下面的 DNS 服务器地址(E):                      |                     |
| 首选 DNS 服务器(P):                            |                     |
| 备用 DNS 服务器(A):                            | · · ·               |
| ☑ 退出时验证设置(L)                              | 高级(V)               |
|                                           | 确定取消                |

步骤 3 在电脑上打开浏览器,访问 AP 的 IP 地址(默认为"192.168.0.254")。

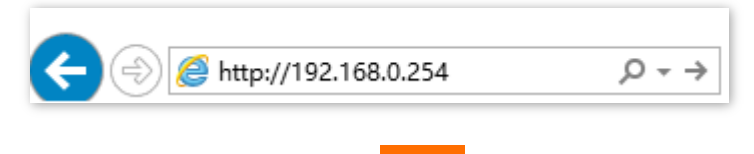

步骤 4 输入登录用户名和密码,点击 登录。

| i9V2.0   |              |       |
|----------|--------------|-------|
| 2        | 默认用户名: admin |       |
| 8        | 默认密码: admin  |       |
| <b>Q</b> | 简体中文         | ~     |
|          | <br>登录       |       |
|          |              | 忘记密码? |

#### ----完成

## ₽提示

若未出现上述页面,请尝试使用以下办法解决:

- 如果网络中部署了 Tenda 无线控制器(包括支持"AP 管理"的 Tenda 路由器), AP 可能已经被无线控制器 管理,其 IP 地址已改变。请先登录到控制器管理页面,查看 AP 新的 IP 地址后,用新的 IP 地址登录 AP 的 管理页面。
- 如果网络中部署了多台 AP,可能出现 AP 的 IP 地址冲突而导致无法登录 AP 管理页面的情况,请确保该 AP 连入网络前,其 IP 地址已修改为与网络中其他 AP 的 IP 地址不同。
- 将 AP 恢复出厂设置再使用默认 IP 地址登录。恢复出厂设置方法: AP 的指示灯闪烁状态下,按住 AP 的复位按钮约 8 秒,待指示灯长亮时松开,当指示灯重新闪烁时,恢复出厂设置成功。

成功登录到 AP 的管理页面,您可以开始配置 AP 了。

| Te  | enda |      |                      |           |
|-----|------|------|----------------------|-----------|
| 4   | 状态   | 快速设置 |                      | 管理员:admin |
| 4   | 快速设置 | 工作模式 | ● AP模式 ○ Client+AP模式 | 保存        |
| ۲   | 网络设置 | SSID | Tenda_D706C8         | は有        |
| (î; | 无线设置 | 安全模式 | 不加密                  | 快友        |
| *   | SNMP |      |                      | 帮助        |
| ۵,  | 系统工具 |      |                      |           |

# 1.2 退出管理页面

登录到 AP 的 Web 管理页面后,如果在 WEB 闲置超时时间内没有任何操作,系统将自动退出登录。此外, 直接关闭浏览器窗口,也可退出 Web 管理页面。

# **2**注意

- 退出 Web 管理页面时,系统不会自动保存当前配置。因此,建议用户在退出 Web 管理页面前先保存当前配置。
- 如果只关闭浏览器选项卡,不能退出 Web 管理页面。

# 2 Web 界面简介

# 2.1 页面布局

AP 的管理页面共分为:一级导航栏、二级导航栏、页签和配置区四部分。如下图所示。

| ٨          | 状态        | 系统状态 3    |                     | 管理员:admir |
|------------|-----------|-----------|---------------------|-----------|
| - 4-       |           | 3         |                     |           |
|            | 杀统(扒念<br> | 系统状态      | 3                   | 帮助        |
|            | 尤我状态 2    | an /2 1/2 | 101/2.0             |           |
|            | 报文统计 🕟    | AP名称      | 1972.0              |           |
|            | 客户端列表     | 系统时间      | 2019-09-03 19:24:16 |           |
| \$         | 快速设置      | 运行时间      | 00时10分18秒           |           |
|            | 网络设置      | 无线客户端个数   | t o <b>4</b>        |           |
| ((ŗ.       | 无线设置      | 软件版本      | V1.0.0.6(1020)      |           |
| ×          | SNMP      | 硬件版本      | V2.0                |           |
|            |           | LAN口状态    | 5                   |           |
| <i>Ф</i> , | 糸筑上具      | MAC地址     | C8:3A:35:D7:06:C8   |           |

## ₽提示

Web 管理页面上显示为灰色的功能或参数,表示 AP 不支持或在当前配置下不可修改。

| 序号 | 名称    | 说明                                               |
|----|-------|--------------------------------------------------|
| 1  | 一级导航栏 |                                                  |
| 2  | 二级导航栏 | 以导航树、页签的形式组织 AP 的功能菜单。用户可以根据需要选择功能菜单,选择结果显示在配置区。 |
| 3  | 页签    |                                                  |
| 4  | 配置区   | 用户进行配置或查看配置的区域。                                  |

# 2.2 常用元素

AP 管理页面中常用按钮的功能介绍如下表。

| 常用按钮 | 说明                         |
|------|----------------------------|
| 刷新   | 用于刷新当前页面内容。                |
| 保存   | 用于保存当前页面配置,并使配置生效。         |
| 恢复   | 用于取消当前页面未保存的配置,并恢复到修改前的配置。 |
| 帮助   | 用于查看当前页面功能的帮助信息。           |

# 3 快速设置

通过「快速设置」模块,您可以快速设置 AP,实现无线终端设备(如智能手机、平板电脑等)接入 AP 的 无线网络后可以正常的上网。

AP 支持两种工作模式: <u>AP 模式</u>、<u>Client+AP 模式</u>。

# 3.1 AP 模式

## 3.1.1 概述

本模式下, AP 通过网线接入互联网,并将有线信号转变为无线信号,用于无线网络覆盖。组网拓扑如下:

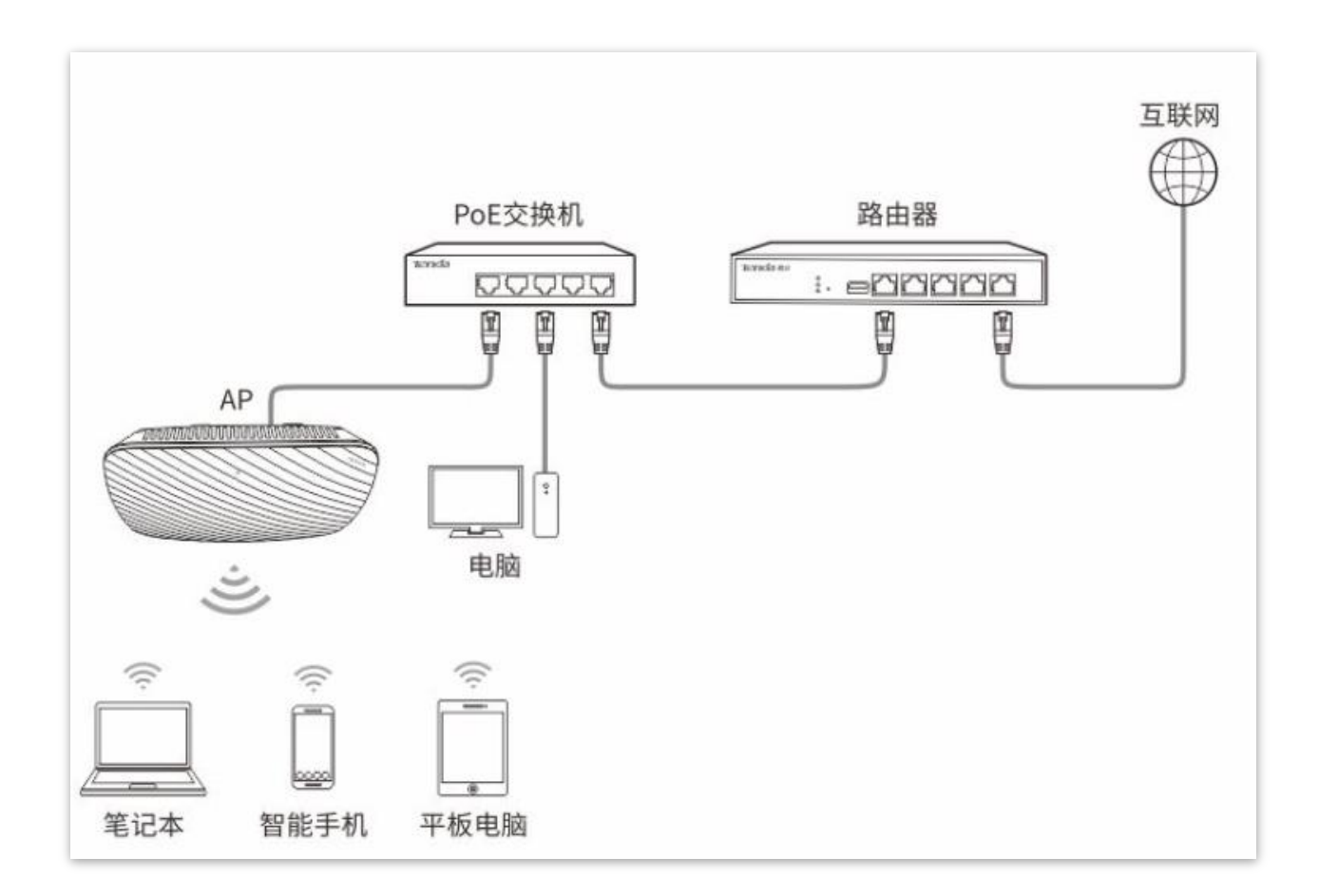

# 3.1.2 设置 AP 模式

## ₽提示

设置之前,请确保上级路由器已经联网成功。

- 步骤 1 点击「快速设置」。
- 步骤 2 选择"工作模式"为"AP 模式"。
- 步骤 3 点击"SSID"输入框,设置无线名称(主 SSID)。
- 步骤 4 选择无线网络的安全模式,并设置其展开参数。
- 步骤5 点击保存。

| 快速设置 |                         |    |
|------|-------------------------|----|
| 工作模式 | ● AP模式 ○ Client+AP模式    | 保存 |
| SSID |                         | 恢复 |
| 安全模式 | Mixed WPA/WPA2-PSK      |    |
| 加密规则 | ● AES ○ TKIP ○ TKIP&AES | 帮助 |
| 密钥   | •••••                   |    |

#### ---完成

使用智能手机等无线设备搜索并连接您设置的 SSID,输入无线密码(即您设置的密钥),即可上网。

AP 模式的参数说明

| 标题项  | 说明                                                                                                    |
|------|----------------------------------------------------------------------------------------------------|
| 工作模式 | 选择"AP模式",将现有的有线网络转换成无线网络。                                                                                                    |
| SSID | 点击可修改所选频段下主网络的无线名称。                                                                                                    |
| 安全模式 | 选择对应无线网络的安全模式。AP 支持如下几种安全模式。<br>- 不加密:无线网络不加密,允许任意无线客户端接入。为了保障网络安全,不建议选择此项。<br>- WEP:有线等效加密 (Wired Equivalent Privacy)认证,使用一个静态的密钥来加密所有信<br>息,只能提供和有线 LAN 同级的安全性。WEP 加密容易被破解,且无线速率最大只能达到<br>54Mbps,不建议使用此加密方式。<br>- WPA-PSK、WPA2-PSK、Mixed WPA/WPA2-PSK:WPA 预共享密钥认证,用户设置的密钥<br>只用来验证身份,数据加密密钥由 AP 基于加密规则 TKIP 或 AES 来自动生成,解决了 WEP<br>静态密钥的漏洞,适合个人或家庭用户用于保证无线安全。Mixed WPA/WPA2-PSK 表示 AP<br>同时兼容 WPA-PSK、WPA2-PSK 两种安全模式。 |

# 3.2 Client+AP 模式

## 3.2.1 概述

Client+AP 模式下,AP 通过无线桥接上级设备(无线路由器、AP 等)的无线网络,扩展无线网络覆盖范围。应用拓扑图如下:

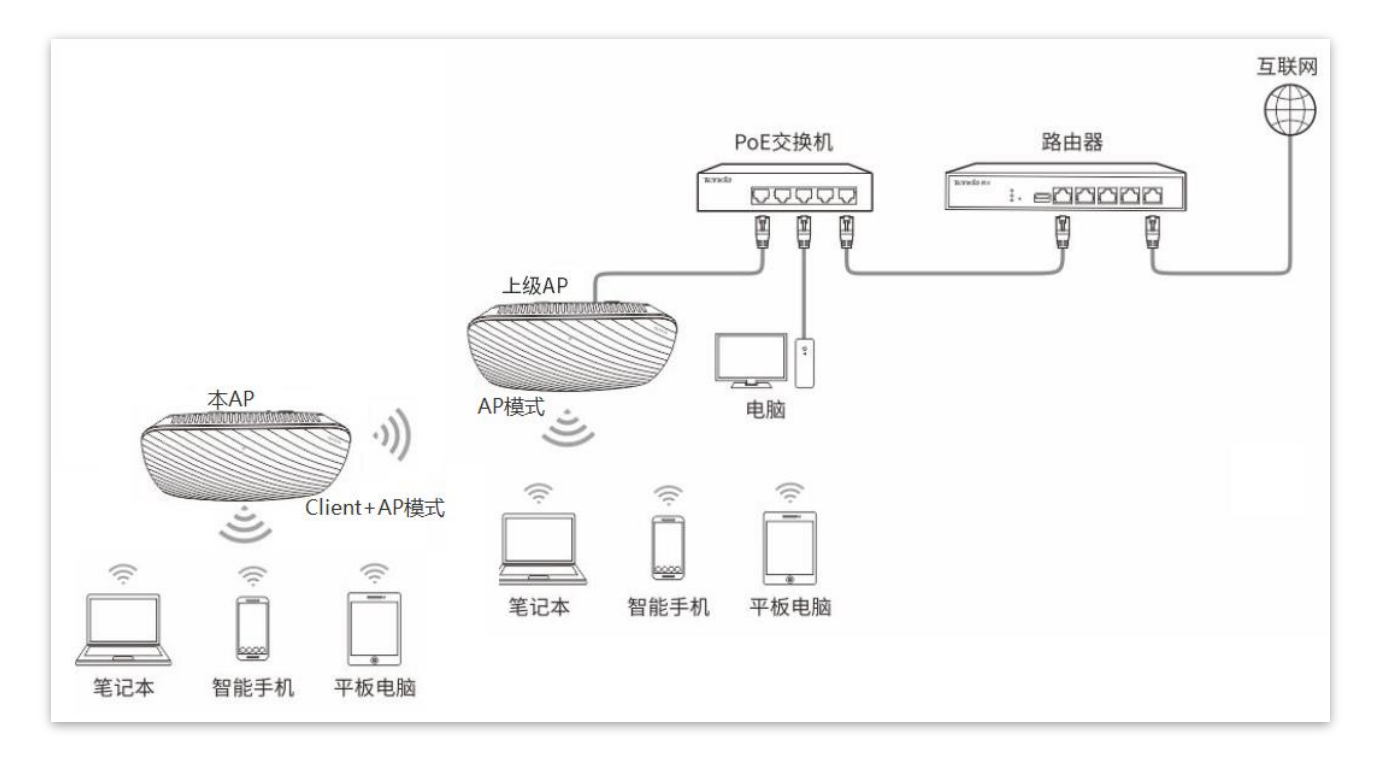

# 3.2.2 设置 Client+AP 模式

### ₽提示

设置之前,请确保上级 AP 已经联网成功。

- 步骤1 点击「快速设置」。
- 步骤 2 选择"工作模式"为"Client+AP 模式"。
- 步骤3 点击 扫描。

| 快速设置  |      |       |               |              |  |    |
|-------|------|-------|---------------|--------------|--|----|
| 工作    | 模式   | ◯AP模式 | ● Client+AP模式 |              |  | 保存 |
|       | SSID |       |               |              |  | 恢复 |
| 安全    | 模式   | 不加密   |               | $\checkmark$ |  |    |
| 上级AP的 | 信道   |       |               | $\checkmark$ |  | 帮助 |
|       |      |       | 扫描            |              |  |    |

步骤 4 在出现的无线网络列表中,选择要扩展的无线网络。

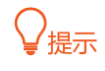

– 如果扫描不到无线网络,请进入「无线设置」>「射频设置」页面,确认您已开启无线,然后重新尝试。

– 选择无线网络后,AP 会自动填充所选择无线网络的 SSID、安全模式、信道及密钥。

| 选择 | SSID         | MAC地址             | 网络模式 | 信道带宽 | 信道 | 扩展信道 | 安全模式     | ſ |
|----|--------------|-------------------|------|------|----|------|----------|---|
| ۲  | Tenda_144921 | c8:3a:35:ef:5e:da | bgn  | 20   | 8  | none | wpa2/aes | _ |
| 0  | Tenda_15     | c8:3a:35:ef:5e:d9 | bgn  | 20   | 8  | none | wpa2/aes | _ |
| 0  | Tenda_151a   | c8:3a:35:85:49:21 | bgn  | 20   | 9  | none | none     | - |
| 0  | Tenda_155wd  | c8:3a:35:85:49:41 | bgn  | 20   | 4  | none | wpa2/aes | - |
| 0  | Tenda_277tt  | c8:3a:35:14:49:01 | bgn  | 20   | 3  | none | wpa2/aes |   |

#### 步骤 5 点击 关闭扫描。

步骤6 点击 保存。

| 快速设置        |                         |    |
|-------------|-------------------------|----|
|             |                         |    |
| 工作模式        | ○ AP模式 ④ Client+AP模式    | 保存 |
| * SSID      | Tenda_144921            | 恢复 |
| 安全模式        | WPA2-PSK                |    |
| 加密规则        | ● AES ○ TKIP ○ TKIP&AES | 帮助 |
| <b>*</b> 密钥 | •••••                   |    |
| 上级AP的信道     | 8                       |    |
|             | 扫描                      |    |

----完成

使用智能手机等无线设备搜索并连接 AP 原来的 SSID,输入无线密码(密钥),即可上网。

₽提示

登录到 AP 管理页面后,进入「无线设置」>「基本设置」页面,可查看本 AP 的 SSID 和密钥。

#### Client+AP 模式的参数说明

| 标题项  | 说明                                                                                                    |
|------|----------------------------------------------------------------------------------------------------|
| 工作模式 | 选择 Client+AP 模式,桥接上级无线网络。                                                                                                    |
| SSID | 要桥接的网络的无线名称(SSID)。通过扫描选择时,会自动填充,无需手动设置。                                                                                                    |
|      | 被桥接无线网络使用的安全模式。通过扫描选择时,会自动填充,无需手动设置。<br>AP 可以支持桥接如下安全模式的无线网络。                                                                                                    |
|      | - 不加密:无线网络不加密,允许任意无线客户端接入。为了保障网络安全,不建议选择<br>此项。                                                                                                    |
|      | <ul> <li>WEP:有线等效加密(Wired Equivalent Privacy)认证,使用一个静态的密钥来加密所<br/>有信息,只能提供和有线 LAN 同级的安全性。WEP 加密容易被破解,且无线速率最大<br/>只能达到 54Mbps,不建议使用此加密方式。</li> </ul>                                                                          |
| 安全模式 | <ul> <li>WPA-PSK、WPA2-PSK、Mixed WPA/WPA2-PSK:WPA 预共享密钥认证,用户设置<br/>的密钥只用来验证身份,数据加密密钥由 AP 基于加密规则 TKIP 或 AES 来自动生成,<br/>解决了 WEP 静态密钥的漏洞,适合个人或家庭用户用于保证无线安全。Mixed<br/>WPA/WPA2-PSK 表示 AP 同时兼容 WPA-PSK、WPA2-PSK 两种安全模式。</li> </ul> |
|      | 「注意」                                                                                                    |
|      | <ul> <li>如果待扩展的无线网络使用 WEP 安全模式时,需手动输入认证类型、默认密钥和密<br/>钥 x (x 为 1-4)。</li> </ul>                                                                                                    |

如果待扩展的无线网络使用 WPA-PSK、WPA2-PSK 和 Mixed WPA/WPA2-PSK 安全
 模式时,系统会自动填入加密规则,您只需手动输入密钥即可。

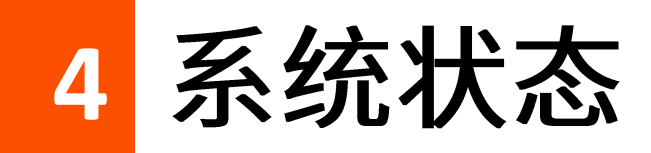

# 4.1 系统状态

在「状态」>「系统状态」页面中,您可以查看 AP 的系统状态和 LAN 口状态。

| 系统状态     |                     | 管理员:admin |
|----------|---------------------|-----------|
| 系统状态     |                     | 帮助        |
| AP名称     | i9V2.0              |           |
| 系统时间     | 2019-09-04 11:10:28 |           |
| 运行时间     | 15时56分31秒           |           |
| 无线客户端个数  | 0                   |           |
| 软件版本     | V1.0.0.6(1020)      |           |
| 硬件版本     | V2.0                |           |
| LAN口状态   |                     |           |
| MAC地址    | C8:3A:35:D7:06:C8   |           |
| IP地址     | 192.168.0.254       |           |
| 子网掩码     | 255.255.255.0       |           |
| 首选DNS服务器 | 8.8.8.8             |           |
| 备用DNS服务器 | 8.8.4.4             | ~         |

#### 参数说明

| 标题项  |       | 说明                           |
|------|-------|------------------------------|
| 乏体华大 | AP 名称 | AP 的名称,您可以在 LAN 口设置页面修改设备名称。 |
| 杀统认论 | 系统时间  | AP 当前的系统时间。                  |

| 标题项     |         | 说明                                                                                           |
|---------|---------|----------------------------------------------------------------------------------------------|
|         | 运行时间    | AP 最近一次启动后连续运行的时长。                                                                           |
|         | 无线客户端个数 | 当前接入到 AP 无线网络的设备数量。                                                                          |
|         | 软件版本    | AP 系统软件的版本号。                                                                                 |
|         | 硬件版本    | AP 硬件的版本号。                                                                                   |
|         | MAC 地址  | AP 以太网口(LAN 口)的物理地址。                                                                         |
|         | IP 地址   | AP 的 IP 地址,也是 AP 的管理 IP 地址,局域网内的用户可以使用该 IP<br>地址登录 AP 的管理页面。您可以在 <u>LAN 口设置</u> 页面修改此 IP 地址。 |
| LAN 口状态 | 子网掩码    | AP 的子网掩码。                                                                                    |
|         | 首选 DNS  | AP 的首选 DNS 服务器 IP 地址。                                                                        |
|         | 备用 DNS  | AP 的备用 DNS 服务器 IP 地址。                                                                        |

# 4.2 无线状态

#### 在「状态」>「无线状态」页面中,您可以查看 AP 各频段无线网络的射频状态和 SSID 状态。

#### 无线状态

|              | 64.42    |           |       |      | 邦旪    |
|--------------|----------|-----------|-------|------|-------|
|              | 州列       | 无线已开启     |       |      | (Arth |
| 网络模式         |          |           | b/g/n |      |       |
| 信道           |          |           | 5     |      |       |
|              |          |           |       |      |       |
| SSID状态       |          |           |       |      |       |
| SSID         | MAC      | 地址        | 启用状态  | 安全模式 |       |
| Tenda_D706C8 | C8:3A:35 | :D7:06:C9 | 已启用   | 不加密  |       |
| Tenda_D706C9 | C8:3A:35 | :D7:06:CA | 已禁用   | 不加密  |       |
| Tenda_D706CA | C8:3A:35 | :D7:06:CB | 已禁用   | 不加密  |       |

#### 参数说明

| 标题项      |        | 说明                   |
|----------|--------|----------------------|
|          | 射频开关   | AP 对应频段无线功能的开启/关闭状态。 |
| 射频状态     | 网络模式   | AP 对应频段当前的无线网络模式。    |
|          | 信道     | AP 对应频段当前的工作信道。      |
|          | SSID   | AP 对应频段所有的无线网络名称。    |
|          | MAC 地址 | SSID 对应无线网络的物理地址。    |
| 3310 1八总 | 启用状态   | SSID 对应无线网络的启用状态。    |
|          | 安全模式   | SSID 对应无线网络的安全模式。    |

# 4.3 报文统计

#### 在「状态」>「报文统计」页面中,您可以查看 AP 各无线网络的报文统计信息。

| 加加         District         District         District         District         Number of the second second s | Tenda 123456 | 2.39MB | 30178 | 99.69MB | 83960 |    |
|----------------------------------------------------------------------------------------------------|--------------|--------|-------|---------|-------|----|
| nda_123458 0.00MB 0 0.00MB 0                                                                                                    | Tenda_123457 | 0.00MB | 0     | 0.00MB  | 0     | 刷新 |
| nda 123459 0.00MB 0 0.00MB 0                                                                                                    | Tenda_123458 | 0.00MB | 0     | 0.00MB  | 0     |    |
|                                                                                                    | Tenda_123459 | 0.00MB | 0     | 0.00MB  | 0     |    |

点击 刷新 ,可查看最新的报文统计信息。

# 4.4 客户端列表

在「状态」>「客户端列表」页面中,您可以查看 AP 当前的无线网络客户端连接情况。

| 客户端列表 |                               |                   |               |              |         |         |       |
|-------|-------------------------------|-------------------|---------------|--------------|---------|---------|-------|
|       |                               |                   |               |              |         |         | ±7.01 |
|       | 在这里,您可以查看连接到AP Wi-Fi 的无线设备信息。 |                   |               |              |         |         | 帮助    |
|       | 当前连接的主机列表:                    |                   |               | Tenda_D706C8 |         |         | •     |
|       | <b>広</b> 号                    | MAC地址             | IP            | 连接时间         | 发送速率    | 接收谏率    |       |
|       | 13, 3                         | THE COL           |               |              |         |         |       |
|       | 1                             | C8:3A:35:C9:15:96 | 192.168.0.222 | 00时14分08秒    | 130Mbps | 144Mbps |       |

可以点击右上方的下拉框,选择查看具体某个 SSID 下连接的无线客户端信息。

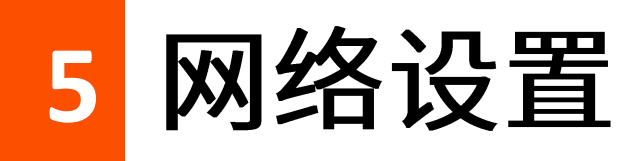

# 5.1 LAN 口设置

在「网络设置」>「LAN 口设置」页面中,您可以查看 AP 的 LAN 口 MAC 地址,还可以设置 AP 的 IP 地 址相关信息、设备名称及端口驱动模式。

| LAN口设置   |                    |                      |    |
|----------|--------------------|----------------------|----|
| MAC地址    | C8:3A:35:D7:06:C8  | 保存                   |    |
| IP获取方式   | 手动设置               | 恢复                   | 1  |
| IP地址     | 192.168.0.254      | 例如: 192.168.1.254    | 'n |
| 子网掩码     | 255.255.255.0      | 例如: 255.255.255.0 帮助 |    |
| 网关地址     | 192.168.0.1        |                      |    |
| 首选DNS服务器 | 8.8.8.8            |                      |    |
| 备用DNS服务器 | 8.8.4.4            | (可选)                 |    |
| AP名称     | i9V2.0             |                      |    |
| 端口驱动模式   | ●标准 ○増强(此模式下端口速度会有 | 所下降)                 |    |

#### 参数说明

| 标题项    | 说明              |
|--------|-----------------|
| MAC 地址 | AP 的 LAN 口物理地址。 |

| 标题项        | 说明                                                                                                    |
|------------|----------------------------------------------------------------------------------------------------|
| IP 获取方式    | <ul> <li>AP 获取 IP 地址的方式。</li> <li>手动设置:手动指定 AP 的 IP 地址、子网掩码、默认网关、DNS 服务器。适用于网络中只需部署一台或几台 AP 的场景。</li> <li>自动获取: AP 从网络中的 DHCP 服务器自动获取其 IP 地址、子网掩码、网关地址、DNS 服务器。适用于网络中需要部署大量 AP 的场景。</li> </ul>                              |
|            | ♀ 提示 IP 获取方式为 "DHCP(自动获取)"时,下次登录 AP 的管理页面前,您必须到网络中的 DHCP 服务器的客户端列表中查看 AP 获得的 IP 地址,再用该 IP 地址进行登录。                                                                                                    |
| IP 地址      | AP 的 IP 地址,也是 AP 的管理 IP 地址,局域网用户可使用该 IP 地址登录到 AP 的管理页面。                                                                                                    |
| 子网掩码       | AP 的子网掩码,用于定义设备网段的地址空间。                                                                                                    |
| 网关地址       | AP 的默认网关。一般设置网关地址为出口路由器的 LAN 口 IP 地址。                                                                                                    |
| 首选 DNS 服务器 | AP 的首选 DNS 服务器地址。<br>如果出口路由器有 DNS 代理功能,此处可填入出口路由器的 LAN 口 IP 地址。否则,请填入正<br>确的 DNS 服务器的 IP 地址。                                                                                                    |
| 备用 DNS 服务器 | AP 的备用 DNS 服务器地址,该选项可选填。<br>若有两个 DNS 服务器 IP 地址,可将另一个 IP 地址填在此处。                                                                                                    |
| AP 名称      | 该 AP 的名称。<br>建议修改设备名称为该 AP 的安装位置描述(如大厅),方便在管理多台相同型号的 AP 时,通<br>过设备名称快速定位各 AP 设备。                                                                                                    |
| 端口驱动模式     | <ul> <li>AP 背面网线接口的驱动模式。</li> <li>标准:速率高,驱动距离较短。一般情况下,建议选择此模式。</li> <li>增强:驱动距离远,但速率较低,一般协商为10Mbps。</li> <li>当连接 AP 背面网线接口与对端设备的网线超过100米时,才建议尝试改为"增强"模式以提高网线驱动距离。同时,必须确保对端端口工作模式为"自协商",否则可能导致 AP 背面网线接口无法正常收发数据。</li> </ul> |

# 5.2 DHCP 服务器

## 5.2.1 概述

本 AP 提供了 DHCP 服务器,可以为局域网中的设备自动分配 IP 地址信息。本功能默认禁用。

## ₽提示

修改 LAN 口设置后,如果新的 LAN 口 IP 与原 LAN 口 IP 不在同一网段,系统将自动修改 AP 的 DHCP 地址池, 使其和新的 LAN 口 IP 在同一网段。

# 5.2.2 配置 DHCP 服务器

- 步骤 1 点击「网络设置」>「DHCP 服务器」>「DHCP 服务器」。
- 步骤 2 勾选"启用"前的复选框。
- 步骤 3 配置各项参数(一般仅需修改"网关地址"、"首选 DNS")。
- 步骤4 点击保存。

| DHCP服务器 DHCP客户或         | <mark>初表</mark> |      |
|-------------------------|-----------------|------|
|                         |                 |      |
| <mark>∗</mark> DHCP服务器  | ✔ 启用            | 保存   |
| 起始IP地址                  | 192.168.0.100   | 恢复   |
| 结束IP地址                  | 192.168.0.200   |      |
| 租期                      | 1天              | 帮助   |
| 子网掩码                    | 255.255.255.0   |      |
| <mark>★</mark> 网关地址     | 192.168.0.1     |      |
| <mark>★</mark> 首选DNS服务器 | 8.8.8.8         |      |
| 备用DNS服务器                | 8.8.4.4         | (可选) |

#### ----完成

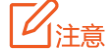

如果网络中有其它 DHCP 服务器,为避免地址分配冲突,请确保 AP 的 DHCP 地址池和其它 DHCP 服务器的 DHCP 地址池没有重合。

#### 参数说明

| 标题项      | 说明                                                                                                    |
|----------|----------------------------------------------------------------------------------------------------|
| DHCP 服务器 | 开启/关闭 AP 的 DHCP 服务器功能。                                                                                                    |
| 起始 IP 地址 | DHCP 服务器可分配的 IP 地址范围。起始 IP 地址默认为 192.168.0.100,结束 IP 地址默认为                                                                                                    |
| 结束 IP 地址 | 192.168.0.200 <sub>°</sub>                                                                                                    |
| 租期       | DHCP 服务器分配给客户端的 IP 地址的有效时间。<br>当租约到达一半时,客户端会向 DHCP 服务器发送一个 DHCP Request,请求更新自己的租约。<br>如果续约成功,则在续约申请的时间基础上续租;如果续约失败,则到了租约的 7/8 时,再重复<br>一次续约过程。如果成功,则在续约申请的时间基础上续租,如果仍然失败,则租约到期后,客<br>户端需要重新申请 IP 地址信息。<br>如无特殊需要,建议保持默认设置"1 天"。 |
| 子网掩码     | DHCP 服务器分配给客户端的子网掩码。                                                                                                    |
| 网关地址     | DHCP 服务器分配给客户端的默认网关 IP 地址,一般为网络中路由器的 LAN 口 IP 地址。                                                                                                    |
| 首选 DNS   | DHCP 服务器分配给客户端的首选 DNS 服务器 IP 地址。                                                                                                    |
| 备用DNS    | DHCP 服务器分配给客户端的备用 DNS 服务器地址。此项可不填,表示 DHCP 服务器不分配此<br>项。                                                                                                    |

# 5.2.3 DHCP 客户端列表

在「网络设置」>「DHCP 服务器」>「DHCP 客户端列表」页面,您可以查看从本 AP 获取 IP 地址的设备 的主机名称、IP 地址等信息。

| HCP服务   | 器 DHCP客户端列表          |               |                   |          |
|---------|----------------------|---------------|-------------------|----------|
| 启用DHCP用 | 贤务器后,DHCP客户端列表每隔     | 5秒会自动刷新1次。    |                   | 刷新       |
| 序号      | 主机名                  | IP地址          | MAC培址             | 租期       |
| 1       | android-e4b0b4f2d626 | 192.168.0.164 | 00:66:4b:7c:7b:14 | 23:59:46 |
|         | 1                    |               | I                 |          |

点击 刷新 ,可查看最新的 DHCP 连接列表信息。

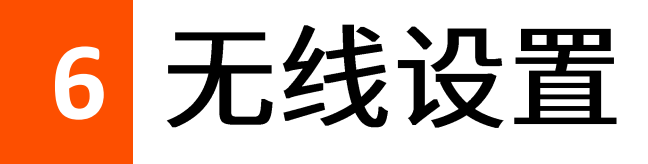

# 6.1 基本设置

## 6.1.1 概述

在「无线设置」>「基本设置」页面中,您可以配置 AP 的 SSID 相关参数。

| 基本设置       |              |              |                 |  |
|------------|--------------|--------------|-----------------|--|
|            |              |              |                 |  |
| SSID       | Tenda_D706C8 | $\checkmark$ | 保存              |  |
| 启用         | $\checkmark$ |              | 恢复              |  |
| 广播SSID     | 启用           | $\checkmark$ |                 |  |
| 客户端隔离      | ● 禁用 ○ 启用    |              | 帮助              |  |
| 组播转单播      | ● 禁用 ── 启用   |              |                 |  |
| 最大客户端数里    | 32           | (取值范围        | <b>围:</b> 1~64) |  |
| SSID       | Tenda_D706C8 |              |                 |  |
| 中文SSID编码格式 | UTF-8        | ~            |                 |  |
| 安全模式       | 不加密          | $\checkmark$ |                 |  |

#### 参数说明

| 标题项  | 说明                                              |
|------|-------------------------------------------------|
| SSID | 选择当前要设置的 SSID。                                  |
| SSID | AP 支持 4 个 SSID。对应频段下,页面显示的第一个 SSID 为该频段的主 SSID。 |

| 标题项              | 说明                                                                                                    |
|------------------|----------------------------------------------------------------------------------------------------|
| 启用               | 所选择 SSID 的状态。<br><u>主 SSID</u> 默认启用。其它 SSID 默认禁用,可根据需要启用。                                                           |
| 广播 SSID          | 禁用 SSID 广播后,AP 不广播该 SSID,周边的无线设备不能扫描到对应 SSID。此时,如果要<br>连接到该 SSID 的无线网络,用户必须手动在无线设备上输入该 SSID,这在一定程度上增强了无<br>线网络的安全性。 |
| 客户端隔离            | 启用后,连接到同一 SSID 的所有无线客户端完全隔离,只能访问 AP 连接的有线网络。适用于<br>酒店、机场等公共热点的架设,让接入的无线用户保持隔离,提高网络安全性。                              |
| 组播转单播            | 启用后,将组播数据流以单播的形式只转发给无线网络下组播数据的真正接收者,节省无线资源,<br>提供可靠传输并减少延迟。                                                         |
| 最大客户端数量          | 所选择 SSID 最多允许接入的无线设备数量。<br>若接入该 SSID 的无线设备达到此值,除非某些设备断开连接,否则新的无线设备不能接入此<br>SSID。                                    |
| SSID             | 点击此栏,可修改所选择的 SSID(无线网络名称)。<br>SSID 支持中文字符。                                                                          |
| 中文 SSID 编码格<br>式 | 该 SSID 中的中文字符采用的编码格式。默认为 UTF-8。<br>如果 AP 同时设置多个中文 SSID,建议将部分 SSID 选择 UTF-8 编码格式,另部分选择 GB2312<br>编码格式,以兼容不同的无线客户端。   |
| 安全模式             | 所选择 SSID 的安全模式。AP 支持的安全模式有: <u>不加密、WEP、WPA-PSK、WPA2-PSK</u> 、 <u>Mixed</u><br><u>WPA/WPA2-PSK、WPA、WPA2</u> 。        |

## 安全模式

无线网络采用具有空中开放特性的无线电波作为数据传输介质,在没有采取必要措施的情况下,任何用户 均可接入无线网络、使用网络资源或者窥探未经保护的数据。因此,在 WLAN 应用中必须对传输链路采取 适当的加密保护手段,以确保通信安全。

针对不同应用环境需求,AP 提供以下安全模式:不加密、WEP、WPA-PSK、WPA2-PSK、Mixed WPA/WPA2-PSK、WPA、WPA2。

■ 不加密

AP 的无线网络不加密,允许任意无线客户端接入。为了保障网络安全,不建议选择此项。

WEP

WEP(有线等效加密)使用一个静态的密钥来加密所有信息,只能提供和有线 LAN 同级的安全性。WEP 加密容易被破解,且无线速率最大只能达到 54Mbps,不建议使用此加密方式。

| 安全模式 | WEP   | ~            |       |   |
|------|-------|--------------|-------|---|
| 认证类型 | Open  | $\checkmark$ |       |   |
| 默认密钥 | 密钥1   | ~            |       |   |
| 密钥1  | 12345 |              | ASCII | ~ |
| 密钥2  | 12345 |              | ASCII | ~ |
| 密钥3  | 12345 |              | ASCII | ~ |
| 密钥4  | 12345 |              | ASCII | ~ |

#### 参数说明

| 标题项            | 说明                                                                                              |
|----------------|-------------------------------------------------------------------------------------------------|
|                | WEP 加密时使用的认证方式:Open、Shared 和 802.1x。两者加密过程完全一致,只是认证方<br>式不同。                                    |
|                | - Open:采用"空认证+WEP 加密"。无线设备无需经过认证,即可与 SSID 进行关联,<br>AP 只对传输数据进行 WEP 加密。                          |
| 认证类型           | - Shared:采用"共享密钥认证+WEP 加密"。无线设备与 SSID 进行关联时,需提供在<br>AP 上指定的 WEP 密钥,只有在双方 WEP 密钥一致的情况下,才能关联成功。   |
|                | - 802.1x:采用"802.1x 身份认证+WEP 加密"。802.1x 协议仅仅关注端口的打开与关闭,<br>合法用户接入时,打开端口;非法用户接入或没有用户接入时,端口处于关闭状态。 |
|                | ♀提示                                                                                             |
|                | WEP 加密方式下的 802.1x 认证类型在此版本中暂不生效。                                                                |
| <b>畔</b> 礼 家妇  | 用于指定 SSID 当前使用的 WEP 密钥。认证类型为"Open"或"Shared"时需要输入。                                               |
| <u> 秋 以 石 </u> | 如:默认密钥为"密钥 2",则无线设备需要使用"密钥 2"的无线密码连接 SSID。                                                      |

| 标题项        | 说明                                                                                         |  |  |
|------------|--------------------------------------------------------------------------------------------|--|--|
| 密钥 1/2/3/4 | WEP 密钥可以同时输入 4 个,但是只有 "默认密钥" 指定的密钥生效。密钥字符类型可以为 ASCII<br>或 Hex。认证类型为 "Open"或 "Shared"时需要输入。 |  |  |
|            | - ASCII:密钥可以输入5或13个ASCII码字符。                                                               |  |  |
|            | - Hex:密钥可以输入 10 或 26 位十六进制字符(0-9,a-f,A-F)。                                                 |  |  |
| RADIUS 服务器 |                                                                                            |  |  |
| RADIUS 端口  | 用于输入 RADIUS 服务器的 IP 地址/认证端口/共享密钥。认证类型为"802.1x"时需要输入。                                       |  |  |
| RADIUS 密码  |                                                                                            |  |  |

WPA-PSK、WPA2-PSK、Mixed WPA/WPA2-PSK

Mixed WPA/WPA2-PSK 表示 AP 同时兼容 WPA-PSK、WPA2-PSK。

上述 3 种安全模式都采用预共享密钥认证,其设置的密钥只用来验证身份,数据加密密钥由 AP 自动生成,解决了 WEP 静态密钥的漏洞,适合一般家庭用户用于保证无线安全。但由于其用户 认证和加密的共享密码(原始密钥)为人为设定,且所有接入同一 AP 的无线用户的密钥完全相 同,因此,其密钥难以管理并容易泄漏,不适合在安全要求非常严格的场合应用。

| 中文SSID编码格式 | 不加密                               |  |
|------------|-----------------------------------|--|
| 安全模式       | WPA-PSK<br>WPA2-PSK               |  |
| 加密规则       | Mixed WPA/WPA2-PSK<br>WPA<br>WPA2 |  |
| 密钥         |                                   |  |
| 密钥更新周期     | 0                                 |  |
|            | (取值范围 <b>:60~99999,0</b> 表示不更新)   |  |

#### 参数说明

| 标题项    | 说明                                                                                                    |
|--------|----------------------------------------------------------------------------------------------------|
| 安全模式   | <ul> <li>选择安全模式。</li> <li>WPA-PSK:此时,SSID对应的无线网络采用WPA-PSK安全模式。</li> <li>WPA2-PSK:此时,SSID对应的无线网络采用WPA2-PSK安全模式。</li> <li>Mixed WPA/WPA2-PSK:兼容 WPA-PSK和WPA2-PSK,此时,无线设备使用WPA-PSK和WPA2-PSK均可连接对应SSID。</li> </ul> |
| 加密规则   | <ul> <li>WPA 加密规则。</li> <li>AES:高级加密标准。</li> <li>TKIP:临时密钥完整性协议。相较于 AES,采用 TKIP 时,AP 只能使用较低的无线速率(最大 54Mbps)。</li> <li>TKIP&amp;AES:兼容 TKIP 和 AES。</li> </ul>                                                   |
| 密钥     | 预共享密钥。                                                                                                    |
| 密钥更新周期 | 数据加密密钥自动更新周期,较短的密钥更新周期可增强 WPA 数据安全性。<br>0 表示不更新。                                                                                                    |
|        |                                                                                                    |

WPA、WPA2

为了改善 PSK 安全模式在密钥管理方面的不足, Wi-Fi 联盟提供了 WPA 企业版本 (即 WPA、WPA2), 它使用 802.1x 对用户进行认证并生成用于加密数据的根密钥,而不再使用手工设定的预共享密钥,但 加密过程并没有区别。

由于采用了 802.1x 进行用户身份认证,每个用户的登录信息都由其自身进行管理,有效降低信息泄漏 的可能性。并且用户每次接入无线网络时的数据加密密钥都是通过 RADIUS 服务器动态分配的,攻击 者难以获取加密密钥。因此,WPA、WPA2 极大地提高了网络的安全性,成为高安全无线网络的首选 加密方式。

| SSID       | 不加密<br>WEP                           |                           |
|------------|--------------------------------------|---------------------------|
| 中文SSID编码格式 | WPA-PSK<br>WPA2-PSK                  |                           |
| 安全模式       | . Mixed.WPA/WPA2-PSK.<br>WPA<br>WPA2 |                           |
| RADIUS服务器  |                                      |                           |
| RADIUS端口   | 1812                                 | (取值范围: 1025~65535,默认1812) |
| RADIUS密码   |                                      |                           |
| 加密规则       | ● AES ◯ TKIP ◯ TKIP&AES              |                           |
| 密钥更新周期     | 0                                    |                           |
|            | (取值范围: 60~99999,0表示不更新)              |                           |

#### 参数说明

| 标题项        | 说明                                                                                                    |  |
|------------|----------------------------------------------------------------------------------------------------|--|
| 安全模式       | 选择安全模式。<br>- WPA:此时,SSID 对应的无线网络采用 WPA 企业版安全模式。<br>- WPA2:此时,SSID 对应的无线网络采用 WPA2 企业版安全模式。                                          |  |
| RADIUS 服务器 | 用于输入 RADIUS 服务器的 IP 地址/认证端口/共享密钥。                                                                                                  |  |
| RADIUS 端口  |                                                                                                    |  |
| RADIUS 密码  |                                                                                                    |  |
| 加密规则       | 选择 WPA 加密规则。 <ul> <li>AES:高级加密标准。</li> <li>TKIP:临时密钥完整性协议。</li> <li>TKIP&amp;AES:兼容 TKIP 和 AES,无线客户端使用 TKIP 和 AES 均可连接。</li> </ul> |  |
| 密钥更新周期     | WPA 数据加密密钥自动更新周期,较短的密钥更新周期可增强 WPA 数据安全性。<br>0 表示不更新。                                                                               |  |

# 6.1.2 SSID 设置举例

### 不加密无线网络配置举例

#### 组网需求

酒店大厅进行无线组网,要求无线网络名称为 FREE,没有无线密码。

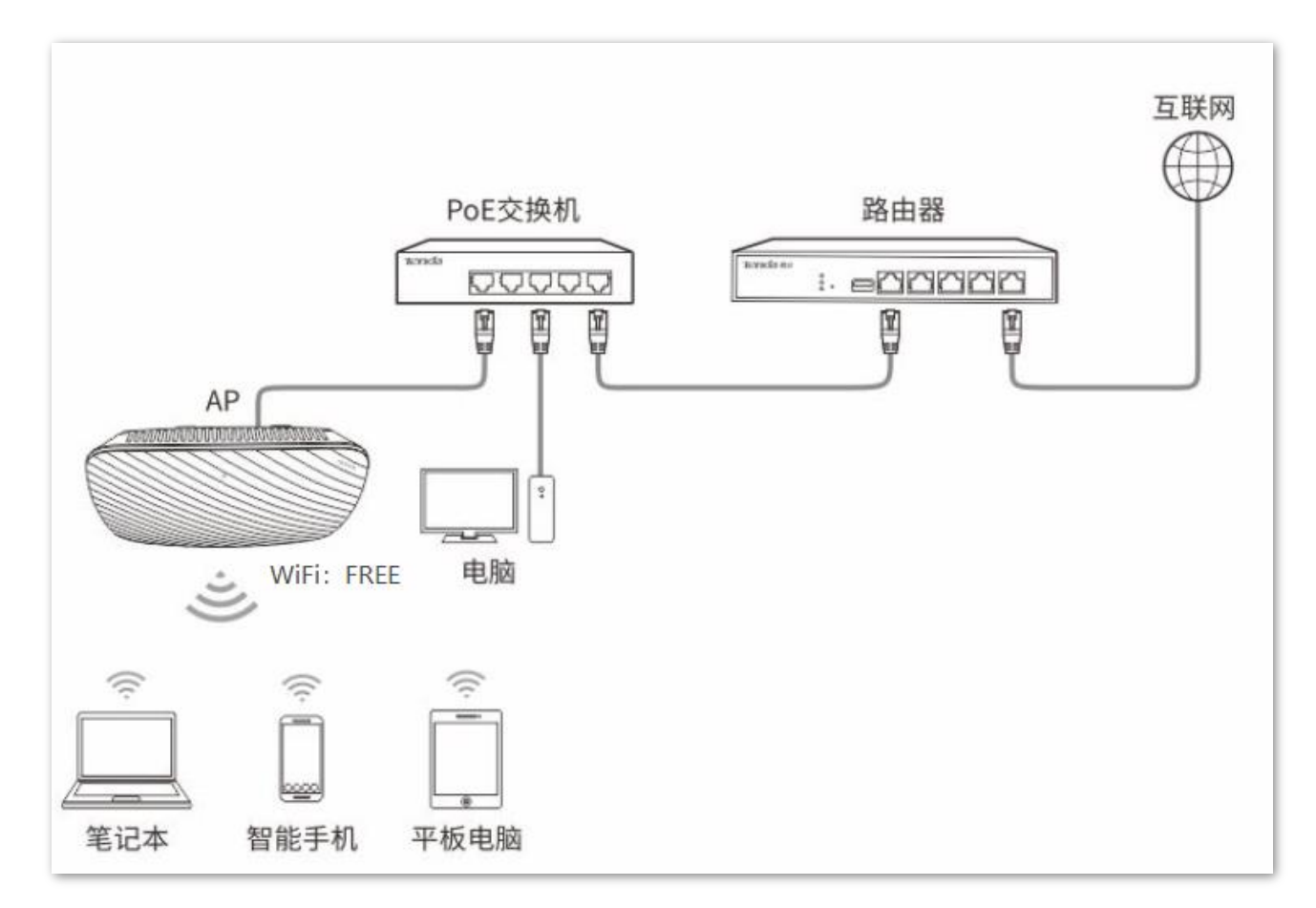

#### 配置步骤

假设使用 AP 的第 2 个 SSID 进行设置。

- 步骤1 点击「无线设置」>「基本设置」。
- 步骤 2 点击 "SSID" 下拉框,选择第 2 个 SSID。
- 步骤 3 勾选"启用"前的复选框。
- 步骤 4 修改 "SSID" 为 "FREE"。
- 步骤 5 选择"安全模式""不加密"。

#### 步骤6 点击保存。

| 基本设置                |              |              |    |
|---------------------|--------------|--------------|----|
| * SSID              | Tenda_D706C8 |              | 保存 |
| * 启用                | $\checkmark$ |              | 恢复 |
| 广播SSID              | 启用           |              |    |
| 客户端隔离               | ● 禁用 ○ 启用    |              | 帮助 |
| 组播转单播               | ● 禁用 ○ 启用    |              |    |
| 最大客户端数里             | 32           | (取值范围: 1~64) |    |
| * SSID              | FREE         |              |    |
| 中文SSID编码格式          | UTF-8        | $\checkmark$ |    |
| <mark>★</mark> 安全模式 | 不加密          | $\checkmark$ |    |

----完成

### 验证配置

无线设备连接无线网络 "FREE",不需要输入无线密码即可连接成功。
## WPA 个人加密无线网络配置举例

组网需求

某酒店进行无线组网,要求有一定安全性,且配置简单。

针对上述需求,建议采用 WPA-PSK、WPA2-PSK 或 Mixed WPA/WPA2-PSK 安全模式。假设无线名称为 hotel,无线密码为 87654321,具体如下图所示。

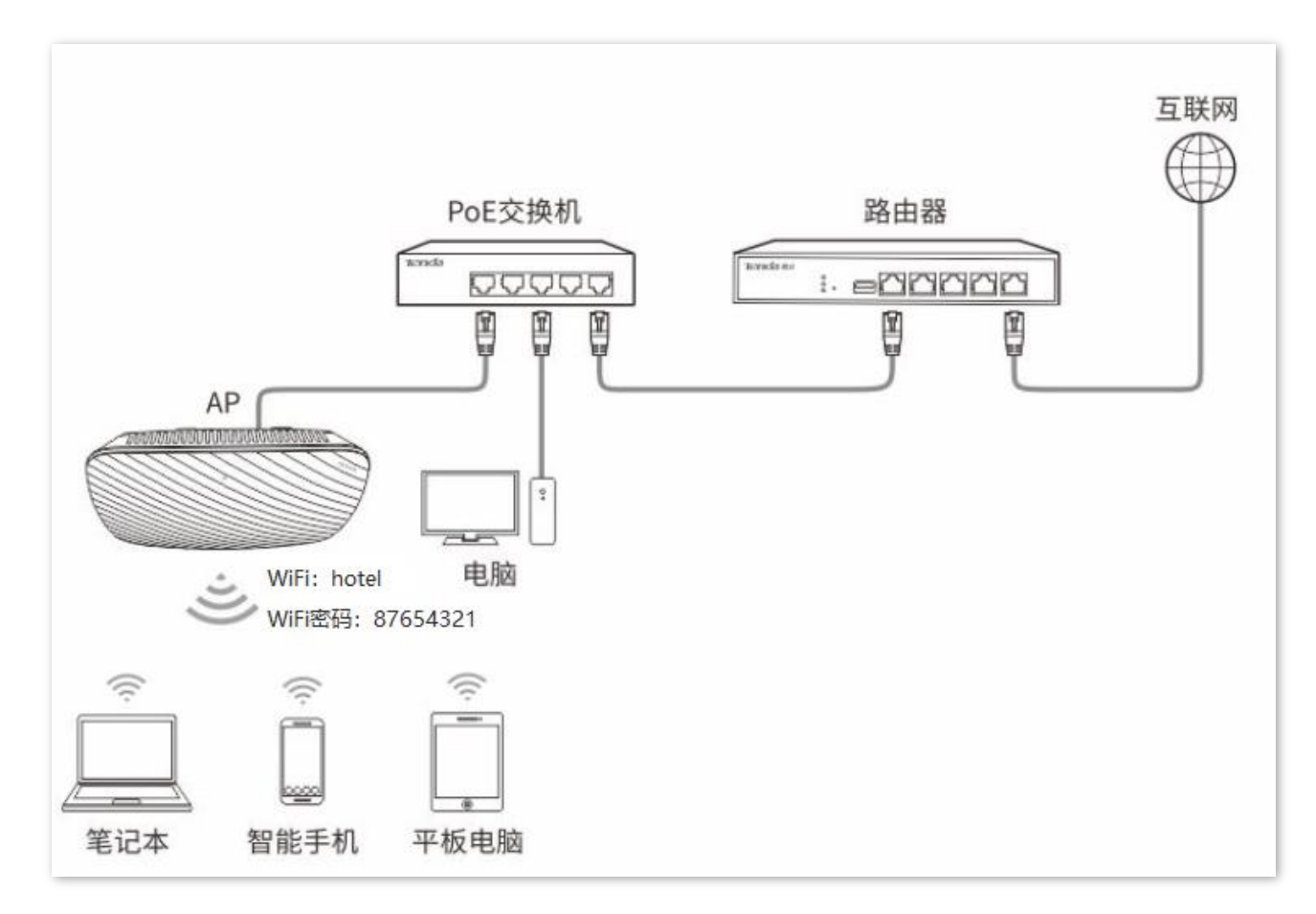

#### 配置步骤

假设使用 AP 的第 2 个 SSID 进行设置,安全模式为 WPA2-PSK,加密规则为 AES。

- 步骤1 点击「无线设置」>「基本设置」。
- 步骤 2 点击 "SSID" 下拉框,选择第 2 个 SSID。
- 步骤 3 勾选 "启用"前的复选框。
- 步骤 4 修改 "SSID" 为 "hotel"。
- 步骤 5 选择 "安全模式" 为 "WPA2-PSK", "加密规则" 为 "AES"。

步骤 6 设置"密钥"为"87654321"。

步骤7 点击保存。

| 基本设置       |                         |             |
|------------|-------------------------|-------------|
|            |                         |             |
| * SSID     | Tenda_D706C8            | 保存          |
| * 启用       | $\checkmark$            | 恢复          |
| 广播SSID     | 启用・                     |             |
| 客户端隔离      | ● 禁用 ○ 启用               | 帮助          |
| 组播转单播      | ● 禁用 ○ 启用               |             |
| 最大客户端数里    | 32                      | 取值范围: 1~64) |
| * SSID     | hotel                   |             |
| 中文SSID编码格式 | UTF-8                   |             |
| ★ 安全模式     | WPA2-PSK                |             |
| ★ 加密规则     |                         |             |
| ▲<br>★ 密钥  | •••••                   |             |
| 密钥更新周期     | 0                       |             |
|            | (取值范围: 60~99999,0表示不更新) |             |

----完成

## 验证配置

无线设备连接无线网络"hotel"时,输入无线密码"87654321"即可连接成功。

#### WPA 企业加密无线网络配置举例

#### 组网需求

某企业进行无线组网,要求无线网络具有极高的安全性,且网络中已架设专用的 RADIUS 服务器。

针对上述需求,建议采用 WPA 或 WPA2 安全模式。假设 RADIUS 服务器 IP 地址为 192.168.0.200,认证 密钥为 12345678,认证端口为 1812,无线名称为 hotspot。具体如下图所示。

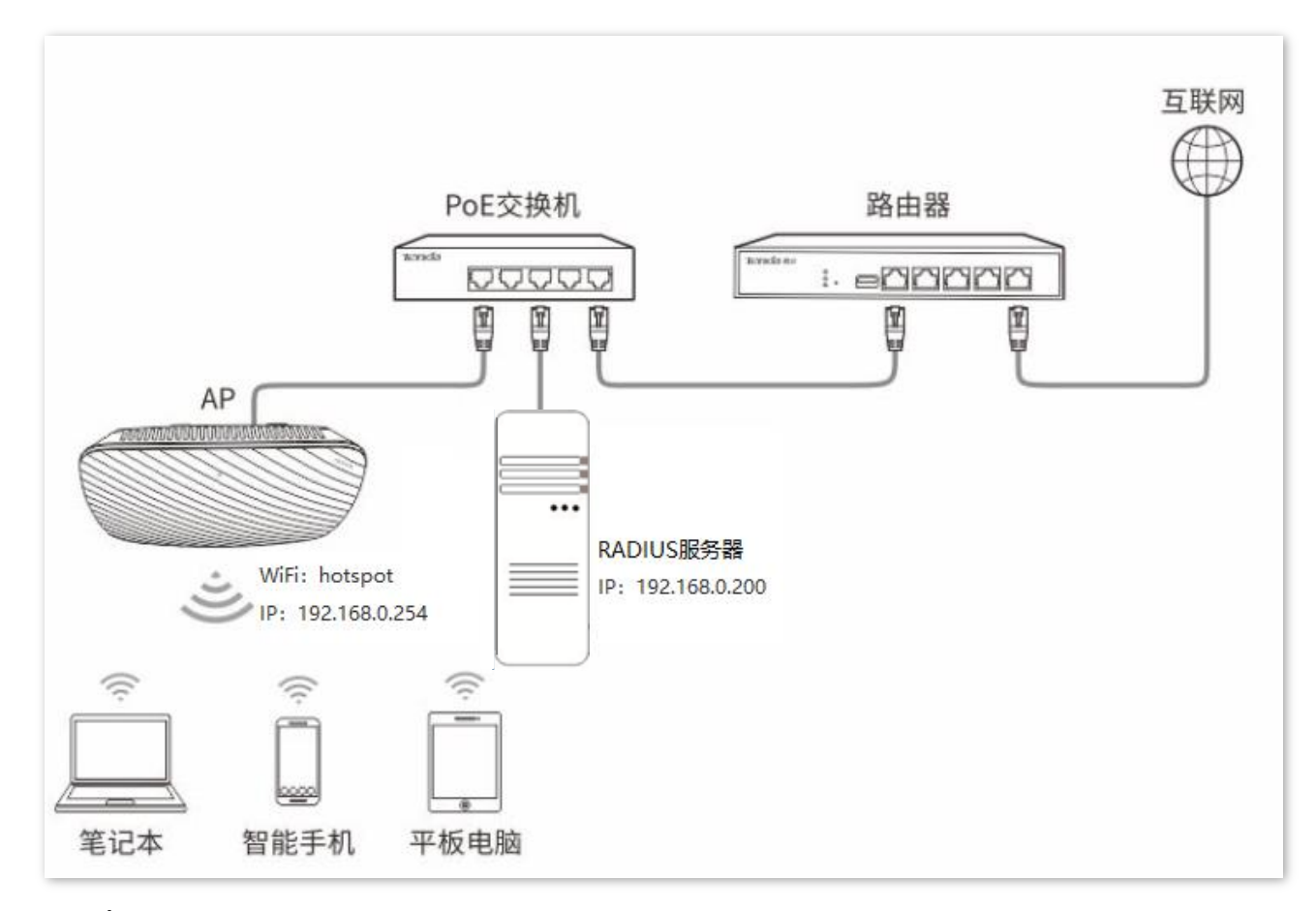

#### 配置步骤

#### 一、配置 AP

假设使用 AP 的第 2 个 SSID 进行设置,安全模式为 WPA2,加密规则为 AES。

- 步骤1 点击「无线设置」>「基本设置」。
- 步骤 2 点击 "SSID" 下拉框,选择第 2 个 SSID。
- 步骤 3 勾选 "启用"前的复选框。
- 步骤 4 修改 "SSID" 为 "hotspot"。

步骤 5 选择"安全模式"为"WPA2"。

步骤 6 分别输入 "RADIUS 服务器" 为 "192.168.0.200"、"端口" 为 "1812"、"密码" 为 "12345678"。 步骤 7 选择"加密规则" 为 "AES"。

步骤8 点击保存。

| * SSID      | Tenda_D706C8            |                           | 保存 |
|-------------|-------------------------|---------------------------|----|
| <b>*</b> 启用 | ✓ ● ○                   |                           | 恢复 |
| 广播SSID      | 启用                      |                           |    |
| 客户端隔离       | ● 禁用 ○ 启用               |                           | 帮助 |
| 组播转单播       | ● 禁用 ○ 启用               |                           |    |
| 最大客户端数里     | 32                      | (取值范围: 1~64)              |    |
| * SSID      | hotspot                 |                           |    |
| 中文SSID编码格式  | UTF-8                   |                           |    |
| ★ 安全模式      | WPA 🔽                   |                           |    |
| ★ RADIUS服务器 | 192.168.0.200           |                           |    |
| ✤ RADIUS端口  | 1812                    | (取值范围: 1025~65535,默认1812) |    |
| ★ RADIUS密码  | •••••                   |                           |    |
| ★ 加密规则      | ● AES ○ TKIP ○ TKIP&AES |                           |    |
| 密钥更新周期      | 0                       |                           |    |

二、配置 RADIUS 服务器

## ₽提示

以 Windows 2003 服务器上的 RADIUS 服务器为例说明。

- 步骤1 配置 RADIUS 客户端。
  - 在 Windows 2003 服务器操作系统的管理工具,双击 "Internet 验证服务",右键单击 "RADIUS 客户端",选择"新建 RADIUS 客户端"。

| 🎾 Internet 验证服                        | 务                         |            |       |            |          |
|---------------------------------------|---------------------------|------------|-------|------------|----------|
| 文件(E) 操作(A)                           | 查看(V) 帮助(H)               |            |       |            |          |
| ⇐ ⇒                                   | n 0 B 1                   | E          |       |            |          |
| 🎐 Internet 验证服务                       | <b>券(本地)</b>              |            | 好记的名称 | 地址         | 协议       |
|                                       | 新建 RADIUS 客户端             | <u>(</u> ) | L L   | 比视图中没有可显示的 | )项目。     |
| 受 远程访问第                               | 新建(N)                     | •          |       |            |          |
| □□□□□□□□□□□□□□□□□□□□□□□□□□□□□□□□□□□□□ | 查看(⊻)                     | •          | 1     |            |          |
| —— — 远程 R/                            | 刷新(E)<br>导出列表( <u>L</u> ) |            |       |            |          |
|                                       | 帮助( <u>H</u> )            |            | 59    |            |          |
|                                       |                           |            |       |            | <u>)</u> |

2. 设置 RADIUS 客户端名称(可以是 AP 的设备名称),输入 AP 的 IP 地址,点击 下一步。

| 新建 BADIUS 客户端               | ×   |
|-----------------------------|-----|
| 名称和地址                       |     |
| 输入好记的名称,和客户端的 IP 地址或 DNS 名。 |     |
| 好记的名称 (E): root             |     |
| 客户端地址(IP 或 DNS)(2):         |     |
| 192.168.0.254 验证            | É.W |
|                             |     |
| < 上一步 (B) 下一步 (B) 入         | 取消  |
| AP的IP地址                     |     |

**3.** 在"共享的机密"和"确认共享机密"栏均输入: 12345678, 点击 完成。

| RADIUS 客户端                                   |                           |      |
|----------------------------------------------|---------------------------|------|
| [他信息                                         |                           |      |
| □果您使用基于客户端供应)<br>ፄ。<br>客户端-供应商 ( <u>c</u> ): | 商属性的远程访问策略,请指定 RADIUS 客户端 | 的供应  |
| RADIUS Standard                              |                           | •    |
| 共享的机密(2):                                    | ****                      |      |
| 确认共享机密(@):                                   | *****                     |      |
| 匚 请求必须包括消息验证                                 | ;<br>:程序属性 ⑧ <b>人</b>     |      |
|                                              | 与 AP 上配置的 RA<br>密码必须一致    | DIUS |
|                                              |                           | 取油   |

步骤 2 配置远程访问策略。

1. 右键单击"远程访问策略",选择"新建远程访问策略"。

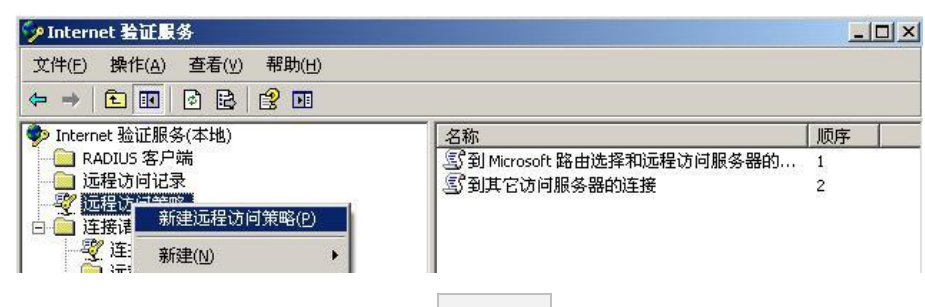

2. 弹出新建远程访问策略向导,点击 下一步 。

| 新建远程访问策略向导 |                                                  | × |
|------------|--------------------------------------------------|---|
| 8          | 欢迎使用新建远程访问策略向导                                   |   |
|            | 此向导帮助您设置远程访问策略。它是一系列的条<br>件,用来决定哪个连接请求被授权访问此服务器。 |   |
|            | 要继续,请按"下一步"。                                     |   |
|            |                                                  |   |
|            |                                                  |   |
|            |                                                  |   |
|            |                                                  |   |
|            |                                                  |   |
|            | < 上一步 (B) 下一步 (D) 》 取消                           |   |

3. 设置策略名,点击 下一步。

| 新建远程访问策略               | <b>持导</b>            | ×  |
|------------------------|----------------------|----|
| <b>策略配置方法</b><br>此向导创建 | 9典型的策略,您也可以创建自定义的策略。 | ŷ  |
| 您想怎样设置                 | 置此策略?                |    |
| ⊙ 使用向                  | 可导来设置普通情况下的典型的策略(U)  |    |
| ○ 设置自                  | ]定义策略 ( <u>S</u> )   |    |
| 输入描述此第<br>策略名 (£):     | 使略的名字。               |    |
|                        |                      |    |
|                        | <上一步®) 下一步®) > 耳     | 以消 |

**4.** 选择"以太网",点击下一步。

| 方何策略向导                                                        |
|---------------------------------------------------------------|
| "法<br>略状况是根据访问网络的方法而定的。                                       |
| 您想创建的策略的访问方法。                                                 |
| VFN(V)<br>用于所有的 VFN 连接。要创建特定的 VFN 类型的策略,请回到上一页,选择<br>设置自定义策略。 |
| 拨号 @)<br>用于传统的电话线或综合业务数字网 ISDN 线路的拨号连接。                       |
| 无线 (m)<br>只用于无线局域网连接。                                         |
| <u>以大网 (2)</u><br>用于以太网连接,例如使用交换机的连接。                         |
| < 上一步 (B) 下一步 (B) > 取消                                        |
|                                                               |

5. 选择"组",点击 添加。

| 新建远程访问策略向导                                                                    | ×                     |
|-------------------------------------------------------------------------------|-----------------------|
| <b>用户或组访问</b><br>您可给单独用户授予访问权,或给所选的组授予访问权限。                                   | Ŷ                     |
| 根据以下授予访问权限:<br>② 用户 ①<br>用户的访问权限在用户帐户中指定。<br>④ 组 ②<br>単独的用户许可优先于组许可。<br>组名 ③: | <b>添加 @)</b><br>册除 @) |
| < <u>く上→步</u> ®) 下一                                                           | 步(1) 〉 取消             |

6. 在"输入对象名称来选择"中输入 802.1x,点击检查名称 ,点击 确定 。

| 选择组                        | <u>? ×</u> |
|----------------------------|------------|
| 选择对象类型 (S):                |            |
| 组                          | 对象类型 (0)   |
| 查找位置 (P):                  |            |
| comba. com                 | 位置(L)      |
| 输入对象名称来选择( <u>示例</u> )(2): |            |
| 802. 1x                    | 检查名称 (C)   |
|                            |            |
| 高级 (A) 确定                  |            |

7. 选择受保护的 EAP (PEAP),点击 下一步 。

| 新建远程访问策略向导                      |                | ×      |
|---------------------------------|----------------|--------|
| <b>身份验证方法</b><br>EAP 用不同的安全设备来验 | 证用户的身份。        | Ŷ      |
| 选择此策略的 EAP 类型(2)<br>类型(1):      |                |        |
| 受保护的 EAP (PEAP)                 |                | 配置 ④   |
|                                 | < 上一步 @) 下一步 @ | D > 取消 |

8. 点击 完成 。

| 新建远程访问策略向导 | ×                                                                          |
|------------|----------------------------------------------------------------------------|
|            | 正在完成新建远程访问策略向导                                                             |
|            | 您已经成功地完成了新建远程访问策略向导。您创建了<br>以下策略:                                          |
|            | root                                                                       |
|            | 条件:<br>NAS-Port-Type 匹配 "Ethernet" AND<br>Windows-Groups 匹配 "COMBA\802.1x" |
|            | 身份验证: EAP (受保护的 EAP (PEAP))                                                |
|            | 加密:基本加密,增强加密,最强加密,无加密                                                      |
|            | 要关闭该向导,诸单击"完成"。                                                            |
| N          |                                                                            |
| < 上一步 (B)  |                                                                            |

9. 选中 root,点击右键,选择"属性",在打开的窗口中,选择"授予远程访问权限",然后选择
 "NAS-Port-Type 匹配"Ethernet"AND",点击 编辑。

| root 雇性                                                | ? ×          |
|--------------------------------------------------------|--------------|
| 设置                                                     |              |
| 指定连接请求必须匹配的条件。<br>策略状况 (C):                            |              |
| Windows-Groups 2017 COMBA\802.1x"                      |              |
| 添加 (Q) 编辑 (Q) 删除 (Q) 如果连接请求和此策略中指定的条件匹配的话,相应的配置文件会应用到连 | 接。           |
| 编辑配置文件(P)<br>除非在用户配置文件中指定了访问权限,否则本策略控制对网络的访问。          |              |
| 如果一个连接请求匹配指定条件:<br>〇 拒绝远程访问权限 (2)<br>④ 授予远程访问权限 (3)    |              |
|                                                        | ( <u>A</u> ) |

10. 在出现的窗口选择"无线-其它",点击 添加>> ,然后点击 确定 。

| PIAFS<br>SDSL - Symmetric D<br>Sync (T1 Line)<br>Virtual (VPN)<br>X.25<br>X.75<br>xDSL - 未知类型的数 | 添加( <u>A</u> ) ≫<br>_<< 册除( <u>B</u> ) ↓ | Ethernet<br>无线 - IEEE 802 | . 11 |
|-------------------------------------------------------------------------------------------------|------------------------------------------|---------------------------|------|
| 电缆<br>令博<br><u>无线 - 其它</u><br>▼                                                                 |                                          | <u>د</u>                  |      |

在返回的页面点击 编辑配置文件 ,在身份验证页面,进行下图所示配置,点击 确定 退出。

| 错拔入配置文件    |                     |               | <u>?</u> × |
|------------|---------------------|---------------|------------|
| 拔入限制 IP    | 多重链接 身份验证           | 加密   高级       | §          |
| 选择您想允许此    | 比连接使用的身份验证方法        | <b>去</b> ₀    |            |
| EAP 方法 (E  |                     |               |            |
| 🔽 Microsof | t 加密身份验证版本 2 0M     | S-CHAP v2)(2) |            |
| □ 用戶       | 可以在密码过期后更改行         | 2 (C)         |            |
| 🔽 Microsof | t 加密身份验证 (MS-CHAP   | )(M)          |            |
| □ 用戶       | 可以在密码过期后更改很         | Z (S)         |            |
| ▶ 加密身份     | 脸证 (CHAP) (N)       |               |            |
| ▶ 未加密的     | 身份验证 (PAP,SPAP) (U) |               |            |
| 一未经身份验证    | 的访问                 |               |            |
| ▶ 元许客户     | 端连接而不需要协商身份         | 验证方法(W)。      | ]          |
|            |                     |               |            |
|            |                     |               |            |
|            | 确定                  | 取消            | 「应用心」      |
|            | NDXC                | -1410         | 22/11/22/  |

11. 在弹出的提示框,点击 否 ,确认返回。

| 拔入设置 |                                                                        |
|------|------------------------------------------------------------------------|
|      | 您选择了一种以上的身份验证方法。为了确保每个协议都为远程访问、策略和域级别正确地配置,请按"帮助"中的步骤进行。<br>查看有关帮助主题吗? |
|      | <u>是(Y)</u> 否(N)                                                       |

步骤3 配置用户信息。

新建用户,并将用户添加到组 802.1x。

三、配置用户设备

₽提示

本文以 Windows 7 系统为例说明。

步骤 1 在「控制面板」>「网络和 Internet」>「网络和共享中心」页面,点击"管理无线网络"。

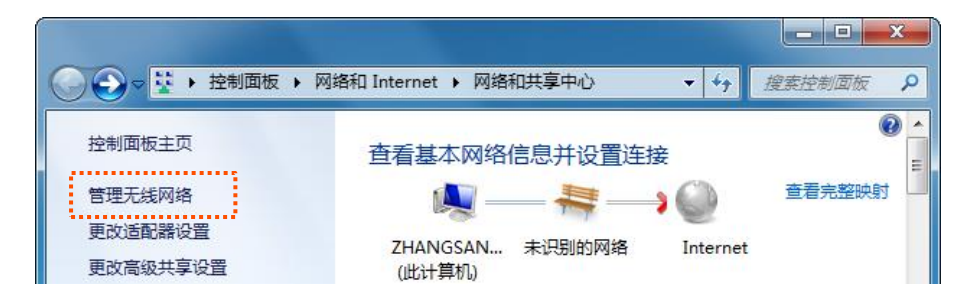

**步骤 2** 点击"添加"。

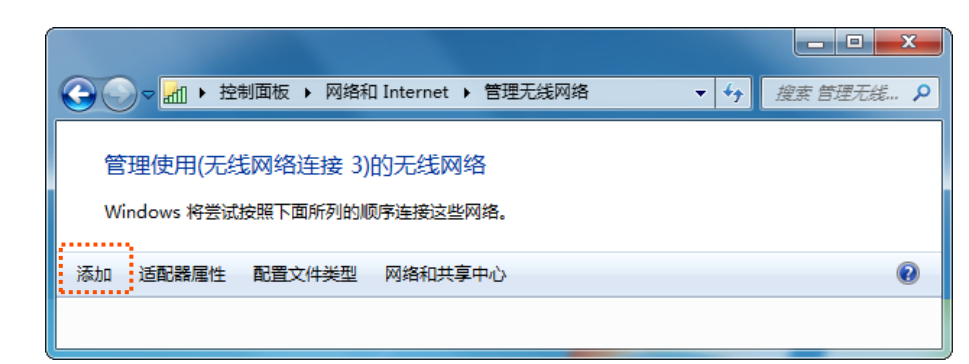

步骤 3 选择"手动创建网络配置文件(M)"。

| 🕞 💷 手动连接到无线网络                                                                      |    |
|------------------------------------------------------------------------------------|----|
| 您想如何添加网络?                                                                          |    |
| 手动创建网络配置文件(M)<br>这个选项创建一个新网络配置文件或查找现有网络并在计算机上保存网络的配置文件、您需要知道网络名称(SSID)和安全密钥(如果适用)。 |    |
| 创建临时网络(C)     这个选项创建一个暂时的网络,用于共享文件或 Internet 连接                                    |    |
|                                                                                    | 取消 |

步骤 4 如下图所示输入无线网络信息,勾选"即使网络未进行广播也连接",然后点击下一步。

| 输入您要添加的;                    | 无线网络的信息                                 |        |         |                  |
|-----------------------------|-----------------------------------------|--------|---------|------------------|
| 网络名(E):                     | hotspot                                 |        |         |                  |
| 安全类型( <u>S</u> ):           | WPA2 - 企业                               |        | 和内ト的    | 5511             |
| 加密类型( <u>R</u> ):           | AES 🔹                                   |        | 模式设置保   | <u>551</u><br>持- |
| 安全密钥(C):                    |                                         | 藏字符(日) | <u></u> |                  |
| ☑ 自动启动此连持 ☑ 即使网络未进行 警告:如果选择 | €①<br>疗广播也连接(②)<br>此选项,则计算机的隐私信息可能存在风险。 |        |         |                  |

步骤 5 点击"更改连接设置(H)"。

| (一) 业 手动连接到无线网络 | <br>aniani ( |  |
|-----------------|--------------|--|
| 成功地添加了 hotspot  |              |  |
| ◆ 更改连接设置(H)     |              |  |
| 打计连接属性以便更改设置。   |              |  |

步骤 6 选择"安全"页签,身份验证方法选择"Microsoft:受保护的 EAP (PEAP)",然后点击 设置。

| hot_spot 无线网络属性<br>连接 安全                           | <b></b> |
|----------------------------------------------------|---------|
| ・・・・・・・・・・・・・・・・・・・・・・・・・・・・・・・・・・・・               |         |
| 选择网络身份验证方法_0).<br>Microsoft: 受保护的 BAP (PEAP) ↓ 设置( | S       |
| ▼每次登录时记住此连接的凭据 ®) 高级设置 @)                          |         |
|                                                    | (田):出   |

步骤 7 取消勾选"验证服务器证书",然后点击 配置。

| 受保护的 EAP 属性                                                                                                    |
|----------------------------------------------------------------------------------------------------|
| 当连接时: ◎ 驗证服务器证书 (V) ○ 连接到这些服务器 (0):                                                                                       |
| 受信任的根证书颁发机构 (2):                                                                                                    |
| AddTrust External CA Root ALIPAY_ROOT Beltimere CyberTrust Rest                                                           |
| Certification Authority of WoSign<br>Certum CA                                                                            |
| DigiCert Assured ID Root CA                                                                                               |
| □ 不提示用户验证新服务器或受信任的证书授权机构 定)。                                                                                              |
| 选择身份验证方法 (2):                                                                                                    |
| 安全密码 (BAP-MSCHAP v2) ▼ 配置 (C)                                                                                             |
| <ul> <li>☑ 启用快速重新连接 (2)</li> <li>□ 强制执行网络访问保护 (2)</li> <li>□ 如果服务器未提供加密绑定的 TLV 则断开连接 (2)</li> <li>□ 启用标识隐私 (2)</li> </ul> |
| 确定 取消                                                                                                    |

步骤 8 取消勾选"自动使用 Windows 登录名和密码",点击确定。

| EAP MSCHAPv2 属性                          | ] |
|------------------------------------------|---|
| 当连接时:                                    |   |
| □ 自动使用 Windows 登录名和密码(以及域,<br>如果有的话)(A)。 |   |
| 福定即消                                     |   |

## 步骤9 点击 高级设置。

| hot_spot 无线网络属性                                                            |
|----------------------------------------------------------------------------|
| 连接 安全                                                                      |
| 安全类型 Œ): WFA <u>2 - 企业</u> ▼<br>加密类型 Œ): AES ▼                             |
| 选择网络身份验证方法 @):<br>Microsoft: 受保护的 EAP (PEAP) ▼ 设置 ©)<br>▼ 每次登录时记住此连接的凭据 ®) |
| 高级设置 电)                                                                    |
| 确定取消                                                                       |

步骤 10 指定身份验证模式为 "用户或计算机身份验证",然后点击 确定。

| 802.1X 设置                   | 802.11 设置                              |          |            |          |
|-----------------------------|----------------------------------------|----------|------------|----------|
| ─────────────────────────── | ₩%%~~~~~~~~~~~~~~~~~~~~~~~~~~~~~~~~~~~ |          |            |          |
| 用户                          | 或计算机身份验证                               | -        | 保存凭据       | (C)      |
|                             | 除所有用户的凭据 @)                            |          |            |          |
| 一〇为此网                       | 骆启用单一登录(S)                             |          |            |          |
| ◎ 用.                        | 户登录前立即执行 (2)                           |          |            |          |
| ◎ 用,                        | 户登录后立即执行 ④)<br>12日 @bb @bb             |          | 10         |          |
| 取入入                         | 组织(42)(10)。<br>近角二涨寻期间良子甘4             | hot;=t=  | (10<br>(1) | Ŧ        |
| I™ 76                       | 叶半一豆水期间亚小共11                           | UXI 441년 |            |          |
| □ 该<br>LA                   | 网络为计算机和用户身份<br>N(V)                    | 分验证使     | 用单独的虚      | 収        |
|                             |                                        |          |            |          |
|                             |                                        |          |            |          |
|                             |                                        |          |            |          |
|                             |                                        |          |            |          |
|                             |                                        |          |            |          |
|                             |                                        | 72       |            | The sale |
|                             |                                        |          | 定          | 取消       |

步骤 11 点击 关闭。

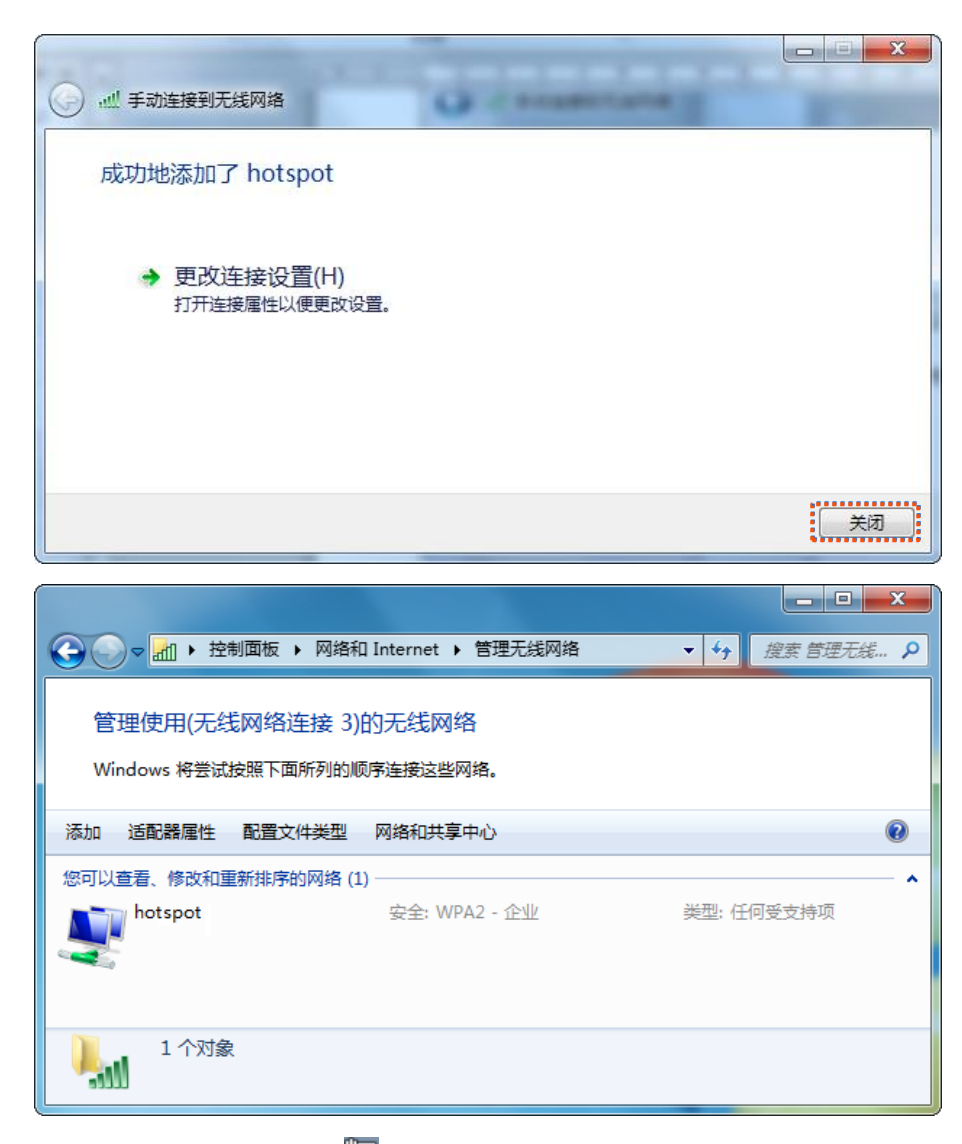

步骤 12 点击电脑桌面右下角 之,连接 AP 的无线网络,本例为"hotspot"。

| 当前连接到: <b>分</b><br><b>未识别的网络</b><br>无 Internet 访问 | - III |
|---------------------------------------------------|-------|
| 拨号和 VPN 🔺                                         |       |
| 宽带连接                                              |       |
| 无线网络连接 3 🔨                                        |       |
| hotspot<br>                                       |       |
| اله.<br>اله.                                      |       |
|                                                   | Ŧ     |
| 打开网络和共享中心                                         |       |
|                                                   |       |

步骤 13 当弹出用户名和密码输入框时,输入 RADIUS 服务器上添加的<u>用户名/密码</u>,然后点击 确定 。

| Windows 安全        | ×     |
|-------------------|-------|
| 网络身份验证<br>请输入用户凭据 |       |
| 用户名           密码  |       |
|                   | 确定 取消 |

----完成

#### 验证配置

用户设备连接无线网络"hotspot"成功。

# 6.2 射频设置

在「无线设置」>「射频设置」页面中,您可以修改 AP 的射频相关参数。

## ₽提示

Client+AP 模式时,不可修改射频设置。

| 射频设置      |              |         |              |
|-----------|--------------|---------|--------------|
| 开启无线      | $\checkmark$ |         |              |
| 国家或地区     | 中国           |         | $\checkmark$ |
| 网络模式      | 11b/g/n      |         | $\checkmark$ |
| 信道        | Auto         |         | $\checkmark$ |
| 信道带宽      | 🔵 20MHz      | O 40MHz | 20/40MHz     |
| 扩展信道      | Auto         |         | $\checkmark$ |
| 锁定信道      | $\checkmark$ |         |              |
| SSID隔离    | ◉ 禁用         |         | 3            |
| APSD      | ○ 启用         | ● 禁用    | 3            |
| 客户端最大空闲时长 | 5分钟          |         | ~            |

| 标题项   | 说明                                                                                                    |
|-------|----------------------------------------------------------------------------------------------------|
| 开启无线  | 开启/关闭 AP 相应频段的无线功能。                                                                                                    |
| 国家或地区 | 选择 AP 当前所在的国家或地区,以适应不同国家(或地区)对信道的管制要求。在未勾选" <u>锁</u><br><u>定信道</u> "的情况下可以设置。                                                                                                    |
| 网络模式  | 选择无线网络模式。在未勾选" <u>锁定信道</u> "的情况下可以设置。<br>- 11b:此模式下,仅允许 802.11b 无线设备接入 AP 的无线网络。<br>- 11g:此模式下,仅允许 802.11g 无线设备接入 AP 的无线网络。<br>- 11b/g:此模式下,允许 802.11b、802.11g 无线设备接入 AP 的无线网络。<br>- 11b/g/n:此模式下,允许 802.11b、802.11g 以及 802.11n 无线设备接入 AP 的无线网络。 |

| 标题项           | 说明                                                                                                    |
|---------------|----------------------------------------------------------------------------------------------------|
| 信道            | 选择 AP 的工作信道。在未" <u>锁定信道</u> "的情况下可以设置。<br>"Auto"表示 AP 根据周围环境情况自动调整工作信道。                                                                                                 |
| 信道带宽          | 选择无线信道带宽。AP 工作在 11b/g/n 模式,且未" <u>锁定信道</u> "的情况下可以设置。<br>- 20MHz:AP 只能使用 20MHz 的信道带宽。<br>- 40MHz:AP 只能使用 40MHz 的信道带宽。<br>- 20/40MHz:AP 根据周围环境,自动调整其信道带宽为 20MHz 或 40MHz。 |
| 扩展信道          | 802.11b/g/n 混合模式,40MHz 或者 20/40MHz 带宽时,用于确定 AP 无线工作的频率段。                                                                                                    |
| 锁定信道          | 启用后,不可设置与信道相关的参数,包括国家或地区、网络模式、信道、信道带宽和扩展信道。                                                                                                    |
| SSID 隔离       | 启用后,连接到设备不同 SSID 的无线客户端之间不能互相通信,可增强无线网络的安全性。                                                                                                    |
| APSD          | Automatic Power Save Delivery,自动省电模式。是 Wi-Fi 联盟的 <u>WMM</u> 省电认证协议。启用<br>WMM 后,开启"APSD"能降低 AP 的电能消耗。                                                                    |
| 客户端最大空闲时<br>长 | 设置客户端老化时间。 无线设备连接到 AP 的 Wi-Fi 后,如果在该时间段内与 AP 没有数据通信,<br>AP 将主动断开该无线设备。                                                                                                  |

# 6.3 信道扫描

通过信道扫描,您可以查看 AP 周围环境中其他无线网络的基本情况,例如 SSID、MAC 地址、信道带宽和 信号强度等信息;也可以根据扫描结果,为自己的设备选择干扰较小的信道(其他无线信号较少使用的信 道),以提升无线传输效率。

| 信道扫描 |    |    |
|------|----|----|
|      |    |    |
|      | 扫描 | 帮助 |
|      |    |    |

默认情况下,AP 的信道扫描功能处于关闭状态。如果需要开启扫描,请点击 扫描 并等待显示扫描结果, 如下图。

| 信道 | 日描                |                   |      |    |      |               |        |
|----|-------------------|-------------------|------|----|------|---------------|--------|
|    |                   |                   |      |    |      |               |        |
|    |                   | 关闭扫描              |      |    |      |               | 帮助     |
| 序号 | - SSID            | мас地址             | 网络模式 | 信道 | 信道带宽 | 安全模式          | 信号强度   |
| 1  | Tenda_7F8040      | c8:3a:35:7f:80:41 | bgn  | 10 | 20   | none          | -42dBm |
| 2  | Tenda-w63ap-2     | c8:3a:35:85:49:41 | bgn  | 4  | 20   | wpa2/aes      | -48dBm |
| 3  | Tenda-WiFi_EF5ED8 | c8:3a:35:ef:5e:d9 | bgn  | 7  | 20   | wpa2/aes      | -54dBm |
| 4  | Tenda_*nz0        | c8:3a:35:07:b3:b1 | bgn  | 8  | 20   | wpa2/aes      | -54dBm |
| 5  | Tenda_ABC0D2      | c8:3a:35:ab:c0:d3 | bgn  | 10 | 20   | wpa&wpa2/aes& | -56dBm |
| 6  | Tenda-WiFi_Guest  | c8:3a:35:ef:5e:da | bgn  | 7  | 20   | wpa2/aes      | -56dBm |
| 7  | Tenda_144900      | c8:3a:35:14:49:01 | bgn  | 10 | 20   | wpa2/aes      | -58dBm |
| 8  | Tenda_*WiFi_User  | c8:3a:35:f0:39:91 | bgn  | 11 | 20   | wpa2/aes      | -58dBm |

# 6.4 WMM 设置

802.11 网络提供基于 CSMA/CA(Carrier Sense Multiple Access with Collision Avoidance,载波监听/冲突 避免)信道竞争机制的无线接入服务,接入 WLAN 的所有客户端享有公平的信道竞争机会,承载在 WLAN 上的所有业务使用相同的信道竞争参数。但实际应用中,不同的业务在带宽、时延、抖动等方面的要求往 往不同,需要 WLAN 能根据承载业务提供有区分的接入服务。

WMM 是一种无线 QoS 协议,用于保证高优先级的报文有优先的发送权利,从而保证语音、视频等应用在 无线网络中有更好的服务质量。

在了解 WMM 之前,先认识以下常用术语。

- EDCA(Enhanced Distributed Channel Access,增强的分布式信道访问)是 WMM 定义的
   一套信道竞争机制,有利于高优先级的报文享有优先发送的权利和更多的带宽。
- AC(Access Category,接入类)。WMM将WLAN数据按照优先级从高到低的顺序分为AC-VO (语音流)、AC-VI(视频流)、AC-BE(尽力而为流)、AC-BK(背景流)四个接入类,每个接 入类使用独立的优先级队列发送数据。WMM保证越高优先级队列中的报文,抢占信道的能 力越强。

802.11 协议中,设备试图占用信道发送数据前,都会监听信道。当信道空闲时间大于或等于规定的空闲等 待时间,设备在竞争窗口范围内随机选择退避时间进行退避。最先结束退避的设备竞争到信道。在 802.11 协议中,由于所有设备的空闲等待时间、竞争窗口都相同,所以整个网络设备的信道竞争机会相同。

EDCA 参数

WMM 协议通过对 802.11 协议进行增强,改变了整个网络完全公平的竞争方式,将数据报文分为 4 个 AC,高优先级的 AC 占用信道的机会大于低优先级的 AC,从而使不同的 AC 能获得不同级别的服务。

WMM 协议对每个 AC 定义了一套信道竞争 EDCA 参数,EDCA 参数的含义如下所示。

- AIFSN(Arbitration Inter Frame Spacing Number,仲裁帧间隙数),在 802.11 协议中,空闲
   等待时长(DIFS)为固定值,而WMM 针对不同 AC 可以配置不同的空闲等待时长,AIFSN
   数值越大,用户的空闲等待时间越长,为下图中 AIFS 时间段。
- CWmin(最小竞争窗口指数)和 CWmax(最大竞争窗口),决定了平均退避时间值,这两个数值越大,用户的平均退避时间越长,为下图中 Backoff slots 时间段。
- TXOP Limit(Transmission Opportunity,传输机会),用户一次竞争成功后,可占用信道的 最大时长。这个数值越大,用户一次能占用信道的时长越大,如果是 0,则每次占用信道后 只能发送一个报文。

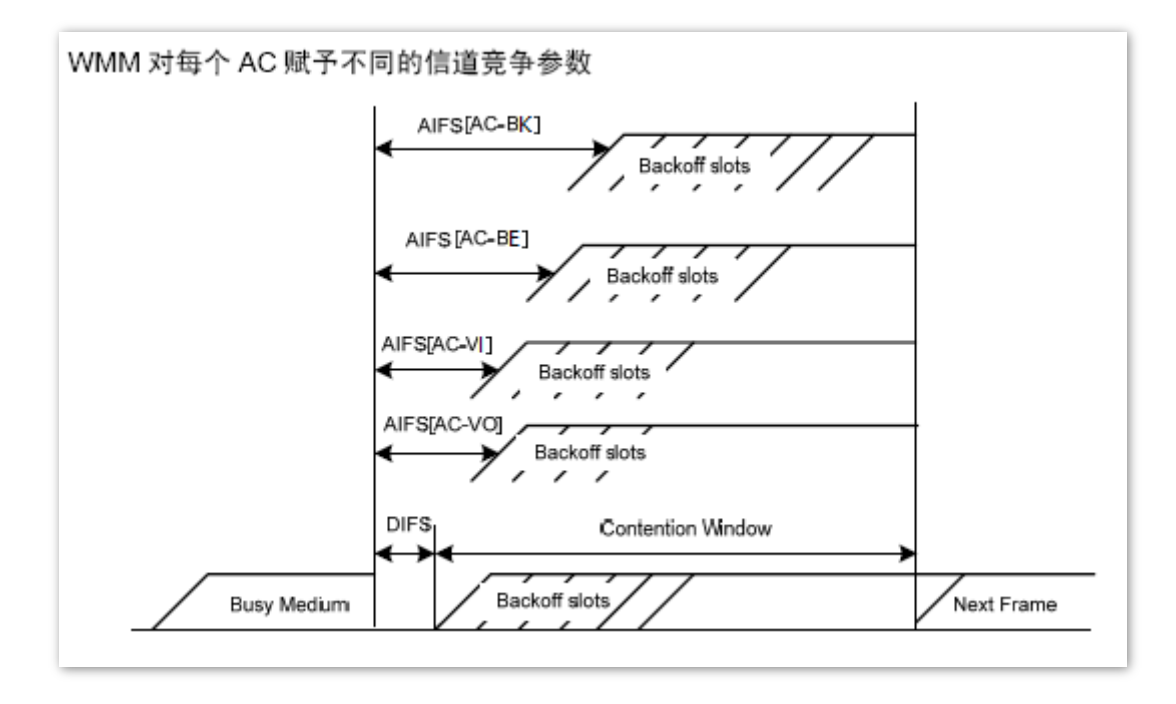

ACK 策略

协议规定 ACK 策略有两种: Normal ACK 和 No ACK。

- No ACK(No Acknowledgment)策略是在无线报文传输过程中,不使用 ACK 报文进行接收 确认的一种策略。No ACK 策略可以用于通信环境较好,干扰较小的应用场合,可以有效提 高传输效率。但是如果在通信环境较差的场合使用 No ACK 策略,报文的发送方将不会对丢 包进行重发,将导致丢包率增大的问题,反而导致整体性能的下降。
- Normal ACK 策略是指对于每个发送的单播报文,接收者在成功接收到发送报文后,都要发送
   ACK 进行确认。
- 在「无线设置」>「WMM 设置」页面中,您可以配置 AP 的 WWM 相关参数。

|                         | WMM                     | ○蔡用 ◉倉用          |                                           |                                                            | 保 |
|-------------------------|-------------------------|------------------|-------------------------------------------|------------------------------------------------------------|---|
|                         | 场景优化模式                  | 〇一般用户场景(1-10人)   |                                           |                                                            | 恢 |
|                         |                         | ◯密集用户场景(10人以上    | .)                                        |                                                            |   |
|                         |                         | ◉自定义             |                                           |                                                            | 帮 |
|                         | No ACK                  |                  |                                           |                                                            |   |
|                         | EDCA AP 参数              |                  |                                           |                                                            |   |
|                         |                         |                  |                                           |                                                            |   |
|                         | CWmin                   | CWmax            | AIFSN                                     | TXOP Limit(usec)                                           | ] |
| AC_BE                   | CWmin<br>7              | CWmax<br>63      | <b>AIFSN</b>                              | TXOP Limit(usec)                                           |   |
| AC_BE                   | <b>CWmin</b><br>7<br>15 | CWmax 63 1023    | AIFSN           1           7             | TXOP Limit(usec)           4096           0                |   |
| AC_BE<br>AC_BK<br>AC_VI | CWmin 7 15 7            | CWmax 63 1023 15 | AIFSN           1           7           1 | TXOP Limit(usec)           4096           0           6016 |   |

|       | CWmin CWmax |      | AIFSN | TXOP Limit(usec) |  |
|-------|-------------|------|-------|------------------|--|
| AC_BE | 31          | 255  | 2     | 3200             |  |
| AC_BK | 15          | 1023 | 7     | 0                |  |
| AC_VI | 7           | 15   | 2     | 6016             |  |
| AC_VO | 3           | 7    | 2     | 3264             |  |

| 标题项    | 说明                                                              |
|--------|-----------------------------------------------------------------|
| WWM    | 开启/关闭 AP 的 WWM。                                                 |
|        | AP 支持以下 3 种 WMM 优化模式。                                           |
| 长早份小街子 | - 一般用户场景:通常情况下,当同时接入 AP 的用户数不超过 10 人时,建议选择此优化模式,<br>以获取更高的吞吐量。  |
| 场景优化模式 | - 密集用户场景:通常情况下,当同时接入 AP 的用户数在 10 人以上时,建议选择此优化模式,<br>以保障更高的用户容量。 |
|        | <sup>–</sup> 自定义:用户自定义 WMM EDCA 参数,进行精细优化。                      |

| 标题项     | 说明                           |
|---------|------------------------------|
| No ACK  | - 勾选复选框:表示采用 No ACK 策略。      |
|         | - 不勾选复选框:表示采用 Normal ACK 策略。 |
| EDCA 参数 | 详细说明请参考 EDCA 参数内容。           |

# 6.5 高级设置

在「无线设置」>「高级设置」页面中,您可以修改 AP 的射频参数,优化性能。

# **2**注意

如果没有专业人士指导,建议不要进行此页面的相关设置,以免无线性能变差!

| 高级设置       |                                     |    |
|------------|-------------------------------------|----|
| Reacon 间隔  | 100 mc (即值范围: 100~000, 弊注: 100)     | 界存 |
| Fragment阈值 | 2346     (取值范围: 256~2346, 默认: 2346) |    |
| RTS门限      | 2347     (取值范围: 1~2347,默认: 2347)    | 灾夏 |
| 副间 MITD    | 1 (取值范围:1~255,默认:1)                 | 帮助 |
| 接入信号强度阈值   |                                     |    |
| 干扰抑制模式     | 2 (取值范围: 0~3,默认: 2)                 |    |
| 发射功率       | 20 dBm(取值范围: 8~20, 默认: 20)          |    |
| 锁定功率       |                                     |    |
| 无线前导码      | ● 长导码 ○ 短导码                         |    |

| 标题项          | 说明                                                                                 |
|--------------|------------------------------------------------------------------------------------|
|              | 设置 AP 发送 Beacon 帧的时间间隔。                                                            |
| Beacon 间隔    | Beacon 帧按规定的时间间隔周期性发送,以公告无线网络的存在。一般来说:间隔越小,无线<br>客户端接入 AP 的速度越快;间隔越大,无线网络数据传输效率越高。 |
|              | 设置帧的分片门限值。                                                                         |
| Frogmont 闭在  | 分片的基本原理是将一个大的帧分成更小的分片,每个分片独立地传输和确认。当帧的实际大小<br>超过指定的分片门限值时,该帧被分片传输。                 |
| Fragment 🙉 📋 | 在误码率较高的环境下,可以把分片阈值适当降低,这样,如果传输失败,只有未成功发送的部<br>分需要重新发送,从而提高帧传输的吞吐量。                 |
|              | 在无干扰环境下,适当提高分片阈值,可以减少确认帧的次数,以提高帧传输的吞吐量。                                            |

| 标题项                    | 说明                                                                                                    |
|------------------------|----------------------------------------------------------------------------------------------------|
|                        | 启用冲突避免(RTS/CTS)机制所要求的帧的长度门限值。单位:字节。当帧的长度超过这个<br>门限时,使用 RTS/CTS 机制,降低发生冲突的可能性。                                                                                                    |
| RTS 门限                 | RTS 门限需要进行权衡后合理设置:如果设得较小,则会增加 RTS 帧的发送频率,消耗更多的<br>带宽;但 RTS 帧发送得越频繁,无线网络从冲突中恢复得就越快。在高密度无线网络环境可以<br>降低此门限值,以减少冲突发生的概率。                                                                                                    |
|                        | 使用冲突避免机制会占用一定的网络带宽,所以只在传输高于 RTS 门限的数据帧时才使用,对<br>于小于 RTS 门限的数据帧不启动该机制。                                                                                                    |
|                        | DTIM(Delivery Traffic Indication Message)帧的发送间隔。单位:Beacon。                                                                                                    |
| DTIM 间隔                | DTIM 会由此值倒数至 0,当 DTIM 计数达到 0 时,AP 才会发送缓存中的多播帧或广播帧。                                                                                                    |
|                        | 例如:DTIM 间隔=1,表示每隔一个 Beacon 的时间间隔,AP 将发送所有暂时缓存的数据帧。                                                                                                    |
|                        | 设置 AP 可接受的无线设备信号强度,信号强度低于此值的设备将无法接入 AP。                                                                                                    |
| 接入信号强度阈值               | 当环境中存在多个 AP 时,正确设置接入信号强度限制可以确保无线设备主动连接到信号比较强<br>的 AP。                                                                                                    |
|                        |                                                                                                    |
|                        | 选择 AP 的抗干扰模式。                                                                                                    |
|                        | 选择 AP 的抗干扰模式。<br>- 0: 禁用干扰抑制。                                                                                                    |
| 干扰抑制模式                 | 选择 AP 的抗干扰模式。<br>- 0: 禁用干扰抑制。<br>- 1: 启用弱干扰抑制,适用于环境干扰较小的场景。                                                                                                    |
| 干扰抑制模式                 | 选择 AP 的抗干扰模式。 - 0: 禁用干扰抑制。 - 1: 启用弱干扰抑制,适用于环境干扰较小的场景。 - 2: 启用中等干扰抑制,适用于环境干扰较大的场景。                                                                                                    |
| 干扰抑制模式                 | 选择 AP 的抗干扰模式。<br>- 0: 禁用干扰抑制。<br>- 1: 启用弱干扰抑制,适用于环境干扰较小的场景。<br>- 2: 启用中等干扰抑制,适用于环境干扰较大的场景。<br>- 3: 启用强干扰抑制,适用于环境干扰很大的场景。                                                                                                    |
| 干扰抑制模式                 | 选择 AP 的抗干扰模式。 <ul> <li>0: 禁用干扰抑制。</li> <li>1: 启用弱干扰抑制,适用于环境干扰较小的场景。</li> <li>2: 启用中等干扰抑制,适用于环境干扰较大的场景。</li> <li>3: 启用强干扰抑制,适用于环境干扰很大的场景。</li> </ul> <li>设置 AP 相应频段的无线发射功率。</li>                                                                                                    |
| 干扰抑制模式<br>发射功率         | <ul> <li>选择 AP 的抗干扰模式。</li> <li>0:禁用干扰抑制。</li> <li>1: 启用弱干扰抑制,适用于环境干扰较小的场景。</li> <li>2: 启用中等干扰抑制,适用于环境干扰较大的场景。</li> <li>3: 启用强干扰抑制,适用于环境干扰很大的场景。</li> </ul> 设置 AP 相应频段的无线发射功率。 发射功率越大,则无线覆盖范围越广。但适当的减少发射功率更有助于提高无线网络的性能和安全性。                                                                                                    |
| 干扰抑制模式<br>发射功率<br>锁定功率 | <ul> <li>选择 AP 的抗干扰模式。</li> <li>- 0: 禁用干扰抑制。</li> <li>- 1: 启用弱干扰抑制,适用于环境干扰较小的场景。</li> <li>- 2: 启用中等干扰抑制,适用于环境干扰较大的场景。</li> <li>- 3: 启用强干扰抑制,适用于环境干扰很大的场景。</li> <li>设置 AP 相应频段的无线发射功率。</li> <li>发射功率越大,则无线覆盖范围越广。但适当的减少发射功率更有助于提高无线网络的性能和安全性。</li> <li>启用后,将锁定该频段的当前发射功率值,使其不可更改。</li> </ul>                                                                                |
| 干扰抑制模式<br>发射功率<br>锁定功率 | <ul> <li>选择 AP 的抗干扰模式。</li> <li>0:禁用干扰抑制。</li> <li>1: 启用弱干扰抑制,适用于环境干扰较小的场景。</li> <li>2: 启用中等干扰抑制,适用于环境干扰较大的场景。</li> <li>3: 启用强干扰抑制,适用于环境干扰很大的场景。</li> <li>3: 启用强干扰抑制,适用于环境干扰很大的场景。</li> <li>设置 AP 相应频段的无线发射功率。</li> <li>发射功率越大,则无线覆盖范围越广。但适当的减少发射功率更有助于提高无线网络的性能和安全性。</li> <li>启用后,将锁定该频段的当前发射功率值,使其不可更改。</li> <li>无线前导码是位于数据包起始处的一组 bit 位,接收者可以据此同步并准备接收实际的数据。</li> </ul> |

# 6.6 无线访问控制

在「无线设置」>「无线访问控制」页面,您通过无线访问控制功能,可以允许或禁止指定设备接入 AP 的 无线网络。

AP 支持以下两种访问控制模式:

- 仅允许:允许指定 MAC 地址的无线设备接入 AP 对应无线网络,拒绝其他无线设备接入。
- 仅禁止: 拒绝指定 MAC 地址的无线设备接入 AP 对应无线网络,允许其他无线设备接入。

| 无线访问招  | 制                                      |                                       |             |       |      |  |
|--------|----------------------------------------|---------------------------------------|-------------|-------|------|--|
| 设置MAC地 | 址过滤规则,限制可以使用<br>SSID<br>MAC过滤模式        | JAP Wi-Fi 的用户。<br>Tenda_D706C9<br>仅禁止 | <b>&gt;</b> |       | 保存恢复 |  |
| 序号     | мас地址                                  | IP                                    | 连接时间        | 添加到列表 | 帮助   |  |
|        |                                        |                                       |             |       |      |  |
|        |                                        |                                       |             |       |      |  |
|        | MAC地址 操作                               |                                       |             |       |      |  |
|        | :::::::::::::::::::::::::::::::::::::: |                                       |             |       |      |  |

| 标题项      | 说明                                                                                                    |
|----------|----------------------------------------------------------------------------------------------------|
| SSID     | 选择要限制无线设备连接的 SSID。                                                                                                    |
| MAC 过滤模式 | 设置访问控制模式。 <ul> <li>禁用:禁用无线访问控制功能。</li> <li>仅允许:仅允许访问控制列表中的无线设备接入该 SSID。</li> <li>仅禁止:仅禁止访问控制列表中的无线设备接入该 SSID,允许其他无线设备接入该 SSID。</li> </ul> |

## 6.6.1 配置无线访问控制

- 步骤 1 点击「无线设置」>「无线访问控制」。
- 步骤 2 点击 "SSID" 下拉框,选择要限制用户使用的 SSID。
- 步骤 3 根据需要选择 "MAC 过滤模式"为 "仅允许"或 "仅禁止"。
- 步骤 4 在 MAC 地址输入框中,输入用户设备的 MAC 地址,然后点击 添加 。

₽提示

如果要限制的无线设备已连接上 AP,可以直接点击 添加 ,快速添加该无线设备的 MAC 地址到无线访问控制列 表。

步骤 5 点击保存。

| 无线访问搭  | 2 <mark>8)</mark> |               |              |       |        |  |
|--------|-------------------|---------------|--------------|-------|--------|--|
| 设置MAC地 | 址过滤规则,限制可以使用      | AP Wi-Fi 的用户。 |              |       | 保存     |  |
|        | SSID              | Tenda_D706C9  | $\checkmark$ |       |        |  |
|        | MAC过滤模式           | 仅禁止           | ~            |       | 恢复     |  |
|        |                   |               |              |       | 帮助     |  |
| 序号     | MAC地址             | IP            | 连接时间         | 添加到列表 | 112733 |  |
|        |                   |               |              |       |        |  |
|        |                   |               |              |       |        |  |
|        | MAC地址 操作          |               |              |       |        |  |
|        |                   |               |              | 添加    |        |  |

---完成

# 6.6.2 无线访问控制配置举例

## 组网需求

某企业进行无线组网,已专门在配置了无线网络 SSID "VIP",现需要配置 AP,让该 SSID 仅供几个 成员接入。

可以使用 AP 的无线访问控制功能实现上述需求。假设仅允许 3 台无线设备连接无线网络 "VIP",MAC

地址分别为: C8:3A:35:00:00:01、C8:3A:35:00:00:02、C8:3A:35:00:00:03。

#### 配置步骤

- 步骤 1 点击「无线设置」>「无线访问控制」。
- 步骤 2 在 "SSID" 下拉框中选择 "VIP"。
- 步骤 3 选择 "MAC 过滤模式"为 "仅允许"。
- 步骤 4 在 MAC 地址输入框中,输入 "C8:3A:35:00:00:01",然后点击 添加 。重复本步骤,添加 MAC 地址 "C8:3A:35:00:00:02" 和 "C8:3A:35:00:00:03"。

#### 步骤5 点击保存。

| _  |      |
|----|------|
|    | 517  |
| T  | 117. |
| 70 | PAU. |

#### 设置完成后,页面如下图示。

| 无线访问招   | 之制                        |               |              |       |    |
|---------|---------------------------|---------------|--------------|-------|----|
| 设置MAC地: | 址过滤规则,限制可以使用              | AP Wi-Fi 的用户。 |              |       | 保存 |
|         | SSID                      | /IP           | $\checkmark$ |       |    |
|         | MAC过滤模式(                  | 又允许           | $\checkmark$ |       | 伙夏 |
|         |                           |               |              |       | 帮助 |
| 序号      | мас地址                     | IP            | 连接时间         | 添加到列表 |    |
|         |                           | 无客户端连接!       |              |       |    |
|         |                           |               |              |       | ]  |
|         |                           | MAC地址         |              | 操作    |    |
|         | C8 : 3A : 35 : 00 : 03 添加 |               |              |       |    |
|         |                           |               | ,            |       | ]  |
| 1       | C8:3A:                    | 35:00:00:01   | ☑ 启用         | 删除    |    |
| 2       | C8:3A:                    | 35:00:00:02   | ☑ 启用         | 删除    |    |
| 3       | C8:3A:                    | 35:00:00:03   | ☑ 启用         | 删除    |    |

#### 验证配置

只有上述 3 台无线设备才可以接入无线网络 "VIP",其他设备无法接入该网络。

# 6.7 QVLAN 配置

## 6.7.1 概述

AP 支持 IEEE 802.1Q VLAN,可以在划分了 QVLAN 的网络环境使用。默认情况下, QVLAN 功能未启用。

配置了 802.1Q VLAN 后,对于进入端口的 Tag 数据,按数据中的 VID 转发到相应 VLAN 的其他端口;对于进入端口的 Untag 数据,按该端口的 PVID 转发到相应 VLAN 的其他端口。各链路类型端口对数据的接收和发送处理方式详见下表:

| 端口链路类型 | 接收数                                | 据处理                              | 发送数据处理                                               |  |
|--------|------------------------------------|----------------------------------|------------------------------------------------------|--|
|        | 接收 Tag 数据                          | 接收 Untag 数据                      | <b>火达</b> 奴"的定进                                      |  |
| Access |                                    |                                  | 去掉报文的 Tag 再发送。                                       |  |
| Trunk  | 按 Tag 中的 VID 转发到相<br>应 VLAN 的其他端口。 | 按该端口的 PVID 转发到<br>相应 VLAN 的其他端口。 | VID = 端口 PVID,去掉 Tag 发送。<br>VID ≠ 端口 PVID,保留 Tag 发送。 |  |

在「无线设置」>「QVLAN 设置」页面中,您可以根据需要设置各 SSID 的 VLAN ID。

| <u>QVLAN设置</u> |                  |      |
|----------------|------------------|------|
| 启用             |                  | 保友   |
| PVID           | 1                | UK15 |
| 管理VLAN         | 1                | 恢复   |
| 2.4G SSID      | VLAN ID (1~4094) | 帮助   |
| VIP            | 1000             |      |

| 标题项     | 说明                                                        |
|---------|-----------------------------------------------------------|
| <u></u> | 启用/禁用 QVLAN 功能。默认为禁用。                                     |
| 启用      | 启用 QVLAN 后,AP 的管理 VLAN 为主 SSID(即本页显示的第 1 个 SSID)所在的 VLAN。 |

| 标题项         | 说明                                                                                  |
|-------------|-------------------------------------------------------------------------------------|
| PVID        | AP Trunk 口默认所属的 VLAN 的 ID。启用 QVLAN 功能后,AP 的 LAN 口为 Trunk 口。Trunk 口<br>允许所有 VLAN 通过。 |
| 管理 VLAN     | AP 的管理 VLAN ID。<br>更改管理 VLAN 后,管理电脑或无线控制器需要重新连接到新的管理 VLAN,才能管理 AP。                  |
| 2.4GHz SSID | 显示 AP 当前已启用的 SSID。                                                                  |
| VLAN ID     | SSID 对应的 VLAN ID。<br>启用 VLAN 后,SSID 所在的无线接口相当于一个 Access 口,其 PVID 与 VLAN ID 相同。      |

# 6.7.2 配置 QVLAN

- 步骤 1 点击「无线设置」>「QVLAN 设置」。
- 步骤 2 勾选"启用"后的复选框。
- 步骤 3 根据需要修改各参数(一般仅需修改"VLAN ID")。
- 步骤4 点击保存。

| <u>QVLAN设置</u> |                  |       |
|----------------|------------------|-------|
| <b>*</b> 启用    |                  | /0+   |
| PVID           | 1                | 17817 |
| 管理VLAN         | 1                | 恢复    |
| 2.4G SSID      | VLAN ID (1~4094) | 帮助    |
| * VIP          | 1000             |       |

----完成

# 6.7.3 QVLAN 配置举例

## 组网需求

某酒店内要进行无线覆盖,需求如下:

- 客人接入无线网络时获得 VLAN2 的权限,只能访问互联网。
- 普通员工接入无线网络时获得 VLAN3 的权限,只能访问内网。
- 酒店管理人员接入无线网络时获得 VLAN4 的权限,既能访问内网也能访问互联网。

## 方案设计

- 已设置客人 SSID 为 "internet", 普通员工 SSID 为 "oa", 管理人员 SSID 为 "VIP"。
- 在 AP 上为上述 SSID 配置对应的 VLAN。
- 在交换机上配置 VLAN 转发规则。
- 在路由器和内部服务器上配置 VLAN 转发规则。

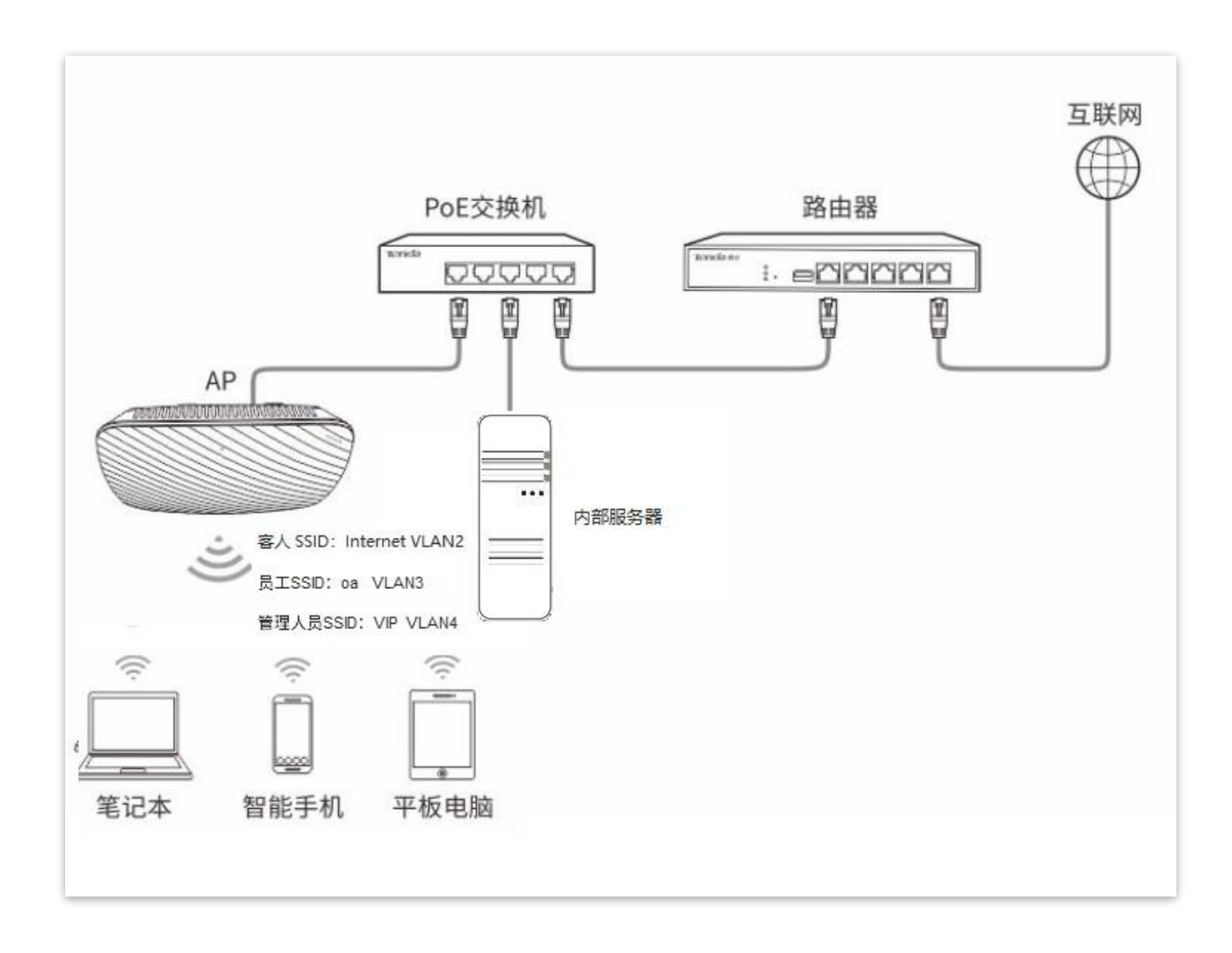

## 配置步骤

#### 一、配置 AP

- 步骤 1 点击「无线设置」>「QVLAN 设置」。
- 步骤 2 勾选"启用"后的复选框。
- 步骤 3 修改 AP 各 SSID 的 VLAN ID,其中, internet 的 VLAN ID 为 "2", oa 的 VLAN ID 为 "3", VIP 的 VLAN ID 为 "4"。
- 步骤4 点击保存。

| <u>QVLAN设置</u> |                   |        |
|----------------|-------------------|--------|
| <b>*</b> 启用    |                   |        |
| PVID           | 1                 | 保仔     |
| 管理VLAN         | 1                 | 恢复     |
| 2.46 5510      | VI AN TO (1-4004) | 帮助     |
| 2.46 3310      | VLAN 1D (1~4094)  | 112243 |
| * internet     | 2                 |        |
| <b>*</b> 0a    | 3                 |        |
| * VIP          | 4                 |        |

步骤 5 确认对话框中信息后,点击确定。

等待 AP 自动重启完成即可。

#### 二、配置交换机

在交换机上划分 IEEE 802.1Q VLAN,具体如下。

| 端口连接到 | VLAN ID(允许通过的 VLAN) | 端口属性  | PVID |
|-------|---------------------|-------|------|
| AP    | 1,2,3,4             | Trunk | 1    |
| 内部服务器 | 3,4                 | Trunk | 1    |
| 路由器   | 2,4                 | Trunk | 1    |

其他未提到的端口保持默认设置即可。具体配置方法请参考交换机的使用说明书。

#### 三、配置路由器和内部服务器

为保证接入到 AP 的无线客户端能正常上网,路由器和内部服务器需要支持并进行 QVLAN 配置。具体如下。 路由器:

| 端口连接到 | VLAN ID(允许通过的 VLAN) | 端口属性  | PVID |
|-------|---------------------|-------|------|
| 交换机   | 2,4                 | Trunk | 1    |

内部服务器:

| 端口连接到 | VLAN ID(允许通过的 VLAN) | 端口属性  | PVID |
|-------|---------------------|-------|------|
| 交换机   | 3,4                 | Trunk | 1    |

具体配置方法请参考对应设备的使用说明书。

#### ----完成

## 验证配置

连接到"internet"的用户只能访问互联网;连接到"oa"的用户只能访问公司内网。连接"VIP"的用户 既能访问内网也能访问互联网。

# 7 SNMP

# 7.1 概述

利用 SNMP(Simple Network Management Protocol,简单网络管理协议),一个管理工作站可以远程管理 所有支持这种协议的网络设备,包括监视网络状态、修改网络设备配置、接收网络事件警告等。

SNMP 能够屏蔽不同设备的物理差异,实现对不同厂商设备的自动化管理。

## SNMP 的管理框架

SNMP 管理框架包含三个组成部分:SNMP 管理者,SNMP 代理,MIB 库(Management Information Base)。

- SNMP管理者:一个利用 SNMP 协议对网络节点进行控制和监视的系统。其中网络环境中最常见的 SNMP 管理者被称为网络管理系统(NMS, Network Management System)。网络管理系统既可以指一台专门用来进行网络管理的服务器,也可以指某个网络设备中执行管理功能的一个应用程序。
- SNMP 代理: 被管理设备中的一个软件模块,用来维护被管理设备的管理信息数据并可在需
   要时把管理数据汇报给一个 SNMP 管理系统。
- MIB 库:被管理对象的集合。它定义了被管理对象的一系列的属性:对象的名字、对象的访问权限和对象的数据类型等。每个 SNMP 代理都有自己的 MIB。SNMP 管理者根据权限可以对 MIB 中的对象进行读/写操作。

SNMP 管理者是 SNMP 网络的管理者,SNMP 代理是 SNMP 网络的被管理者,它们之间通过 SNMP 协议 来交互管理信息。

#### SNMP 基本操作

本 AP 中,SNMP 提供以下两种基本操作来实现 SNMP 管理者和 SNMP 代理的交互。

- Get 操作: SNMP 管理者使用该操作查询 SNMP 代理的一个或多个对象的值。
- Set 操作: SNMP 管理者使用该操作重新设置 MIB 库中的一个或多个对象的值。
### SNMP 协议版本

本 AP 兼容 SNMP v1、SNMP v2c 版本,采用团体名认证。SNMP 团体名(Community)用来定义 SNMP 代理和 SNMP 管理者的关系。如果 SNMP 报文携带的团体名没有得到设备的认可,该报文将被丢弃。团体 名起到了类似于密码的作用,用来限制 SNMP 管理者对 SNMP 代理的访问。

SNMP v2c 它在兼容 SNMP v1 的同时又扩充了 SNMP v1 的功能:提供了更多的操作类型(GetBulk 和 InformRequest);支持更多的数据类型(Counter64 等);提供了更丰富的错误代码,能够更细致地区分错误。

### MIB 库简介

MIB 是以树状结构进行组织的。树的节点表示被管理对象,它可以用从根开始的一串表示路径的数字唯一 地识别,这串数字称为 OID(Object Identifier,对象标识符)。MIB 的结构如图所示。图中,A 的 OID 为 (1.3.6.1.2.1.1), B 的 OID 为(1.3.6.1.2.1.2)。

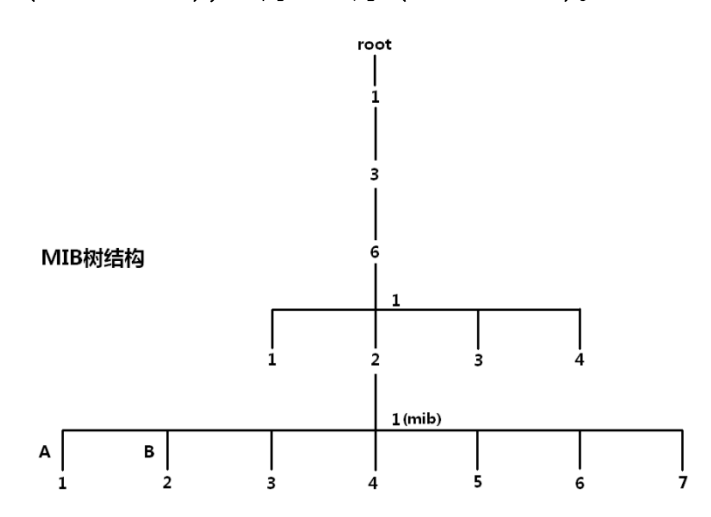

在「SNMP」页面中,您可以配置 AP 的 SNMP 代理。

| SNMP           |                       |    |
|----------------|-----------------------|----|
| 本页面用于设置SNMP属性, | 支持SNMP V1和SNMP V2C版本。 | 保存 |
| SNMP代理         | ○ 禁用   ● 启用           |    |
| 管理员            | Administrator         | 恢复 |
| AP名称           | i9V2.0                | 帮助 |
| 位置             | ShenZhen              | ]  |
| 读 Community    | public                | ]  |
| 读/写 Community  | private               | ]  |

### 参数说明

| 标题项           | 说明                                                                                                    |
|---------------|----------------------------------------------------------------------------------------------------|
| SNMP 代理       | 开启/关闭 AP 的 SNMP 代理功能。<br>SNMP 管理者和 SNMP 代理上的 SNMP 版本必须相同,才能成功互访。目前,AP 中的 SNMP<br>代理支持 SNMP v1 版本、SNMP v2c 版本。 |
| 管理员           | AP 的管理员的名字。可根据实际情况修改。                                                                                         |
| 设备名称          | AP 的设备名称。                                                                                                    |
| 位置            | AP 的安装位置。可根据实际情况修改。                                                                                           |
| 读 Community   | 只读团体名,是 SNMP 管理者和 SNMP 代理之间的读操作口令。<br>本 SNMP 代理允许 SNMP 管理者用"读 Community"对 AP MIB 中的变量进行读操作。                   |
| 读/写 Community | 读/写团体名,是 SNMP 管理者和 SNMP 代理之间的读写操作口令。<br>本 SNMP 代理允许 SNMP 管理者用"读/写 Community"对 AP MIB 中的变量进行读和写操<br>作。         |

## 7.1.1 SNMP 配置举例

### 7.1.1.1.1 组网需求

- AP 与 NMS 通过以太网相连, AP 的 IP 地址为 192.168.0.254/24, NMS 的 IP 地址为
   192.168.0.212/24。
- NMS 通过 SNMP v1 或者 SNMP v2c 对 AP 进行监控管理。

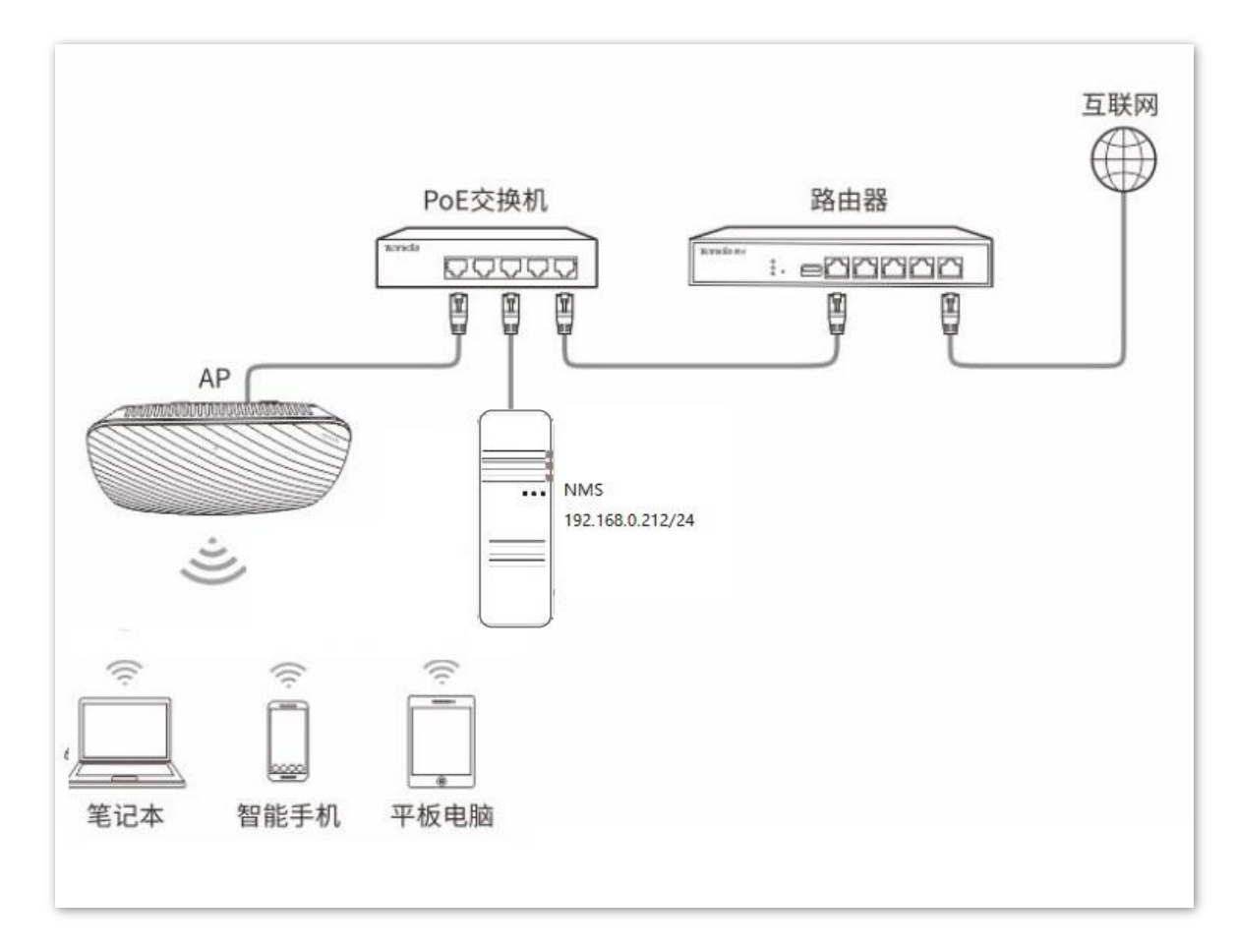

### 配置步骤

一、配置 AP

假设管理员为"zhangsan",读 Community为"zhangsan",读/写 Community为"zhangsan123"。

- 步骤 1 点击「SNMP」。
- 步骤 2 选择 "SNMP 代理"为 "启用"。
- 步骤 3 设置 SNMP 相关参数。
  - 1. 设置"管理员"为"zhangsan"。

- 2. 设置"位置"为"ShenZhen"。
- 3. 设置"读 Community"为"zhangsan"。
- 4. 设置"读/写 Community"为"zhangsan123"。

### 步骤4 点击保存。

| <u>SNMP</u>     |                       |    |
|-----------------|-----------------------|----|
| 本页面用于设置SNMP属性,引 | 支持SNMP V1和SNMP V2C版本。 | 保存 |
| SNMP代理          | ○ 禁用   ● 启用           |    |
| 管理员             | zhangsan              | 恢复 |
| AP名称            | i9V2.0                | 帮助 |
| 位置              | ShenZhen              |    |
| 读 Community     | zhangsan              |    |
| 读/写 Community   | zhangsan123           |    |

### 二、配置 NMS

在使用 SNMP v1/v2c 版本的 NMS 上,设置"读 Community"和"读/写 Community",注意需要与 AP 配置保持一致。具体设置方法请参考 NMS 的配套手册。

#### ----完成

#### 验证配置

完成上述设置后, NMS 可以和 AP 上的 SNMP 代理建立 SNMP 连接, 能够通过 MIB 节点查询、设置 SNMP 代理上某些参数。

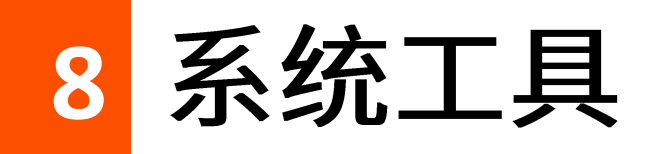

# 8.1 软件升级

通过软件升级,您可以体验更多功能,获得更好的用户体验。

# **2**注意

- 为了避免 AP 损坏,确保升级正确,在升级之前,请务必确认新的软件适用于此 AP。

- 升级过程中,请确保 AP 供电正常。

#### 软件升级步骤:

- 步骤 1 访问 Tenda 官方网站 <u>www.tenda.com.cn</u>,下载对应型号 AP 的升级文件到本地电脑并解压,通常 情况下,升级文件格式为:.bin。
- 步骤 2 登录到 AP 的管理页面,进入「系统工具」>「软件升级」。
- 步骤 3 点击 浏览… , 在弹出的窗口中选择并上传升级文件。
- 步骤4 点击 升级。

| 软 | <u>;件升级</u>                                                      |
|---|------------------------------------------------------------------|
|   |                                                                  |
| : | 通过软件升级,可以使AP获得新增功能或更稳定的性能。                                       |
|   | 加载升级软件: 刘览 升级                                                    |
|   | 当前软件版本: V1.0.0.6(1020); 发布日期: 2017-11-28                         |
|   | 注意:升级过程中,不能断开AP电源,否则将导致AP损坏而无法使用。升级成功后,AP将自动重启。升级过程约90秒,<br>请等候。 |

在弹出的窗口中选择并上传升级文件。

#### ----完成

页面会出现升级及重启进度条,请耐心等待。待进度条走完后,重新登录到 AP 的管理页面,然后进入

「状态」>「系统状态」页面查看 AP 的"软件版本",确认是否与刚才升级的软件版本是否相同,如 果相同则升级成功,否则请参照恢复出厂设置进行操作。

₽提示

为了提高 AP 的稳定性,以及体验高版本软件的增值功能,AP 升级完成后,建议将 AP 恢复出厂设置,然后重新 配置 AP。

# 8.2 时间管理

在「时间管理」模块,您可以设置 AP 的系统时间和 WEB 闲置超时时间。

## 8.2.1 系统时间

在「系统工具」>「时间管理」>「系统时间」页面中,您可以设置 AP 的系统时间。

为了保证 AP 基于时间的功能正常生效,需要确保 AP 的系统时间准确。AP 支持"网络校时"和"手动设置"两种时间校准方式,默认为"网络校时"。

#### ▶ 网络校时

选择网络校时后,系统时间自动同步互联网上的时间服务器。只要 AP 成功连接至互联网就能自动校准其系统时间,AP 重启后也能自行校准,无需重新设置。AP 联网方法请参考 LAN 口设置。

| 在这里,您可以设置AP的系统时间。 保存                                   |    |  |  |
|--------------------------------------------------------|----|--|--|
| 注意:断开AP电源后,时间信息会丢失。当您下次开机并连上互联网后,AP将自动从互联网上同步GMT时间。 恢复 |    |  |  |
| ☑ 启用网络校时 校时周期: 30分钟 ☑                                  |    |  |  |
| 时区: (GMT+08:00)北京,重庆,乌鲁木齐,香港特别行政区,台北                   | 帮助 |  |  |
| 注意: 仅在AP连上互联网后才能获取GMT时间。                               |    |  |  |
| 请输入日期与时间:                                              |    |  |  |
| 2019 年 09 月 05 日 11 时 15 分 50 秒 复制本地时间                 |    |  |  |

#### 操作步骤

- 步骤1 勾选"启用网络校时"复选框。
- 步骤2 选择网络校时周期。
- 步骤 3 选择所在地区的 GMT 标准时区,如中国可以选择"(GMT+08:00)北京,重庆,乌鲁木齐,香港 特别行政区,台北"。
- 步骤4 点击保存。

----完成

#### 手动设置时间

网络管理员需手动设置 AP 的系统时间。AP 每次重启后,需要重新设置其系统时间。

| 在这里,您可以设置AP的系统时间。                                   |    |  |  |
|-----------------------------------------------------|----|--|--|
| 注意:断开AP电源后,时间信息会丢失。当您下次开机并连上互联网后,AP将自动从互联网上同步GMT时间。 |    |  |  |
| 自用网络校时 校时周期: 30分钟                                   |    |  |  |
| 时区: (GMT+08:00)北京, 重庆, 乌鲁木齐, 香港特别行政区, 台北            | 帮助 |  |  |
| 注意:仅在AP连上互联网后才能获取GMT时间。                             |    |  |  |
| 请输入日期与时间:                                           |    |  |  |
| 2019 年 09 月 05 日 11 时 35 分 23 秒 复制本地时间              |    |  |  |
|                                                     |    |  |  |

操作步骤

步骤1 取消勾选"启用网络校时"复选框。

步骤 2 手动输入正确的日期与时间,或点击 复制本地时间 将当前正在管理 AP 的电脑的时间同步到 AP。

步骤3 点击保存。

---完成

## 8.2.2 WEB 闲置超时时间

为了保障网络安全,当您登录到 AP 的管理页面后,如果在 WEB 闲置超时时间内没有任何操作,系统将自动退出登录。

在「系统工具」>「时间管理」>「WEB 闲置超时时间」页面中,您可以配置 WEB 闲置超时时间。默认 WEB 闲置超时时间为 5 分钟,您可根据需要修改。

| 系统时间 WEB闲置超时时 | <u>间</u>          |    |
|---------------|-------------------|----|
| WEB闲置超时时间:    | 60 分钟(取值范围: 1~60) | 保存 |
|               |                   | 恢复 |
|               |                   | 帮助 |

# 8.3 系统日志

在 AP 的「系统日志」模块,您可以<u>查看 AP 的系统日志</u>、<u>设置日志服务器</u>和<u>设置 Web 界面显示日志记录条</u> <u>数</u>。

## 8.3.1 日志查看

AP 的系统日志记录了系统启动后出现的各种情况及用户对 AP 的操作记录。若遇网络故障,可以利用 AP 的系统日志信息进行问题排查。

在「系统工具」>「系统日志」>「日志查看」页面,您可以查看系统日志。

| 日志查看 | 日志设置                |        |                                  |    |
|------|---------------------|--------|----------------------------------|----|
|      |                     | 选      | 择要查看的日志类型: All                   | 刷新 |
| 序号   | 时间                  | 类型     | 日志内容                             | 清除 |
| 7    | 2019-09-05 11:12:01 | system | AP enter in receive scan status. |    |
| 6    | 2014-01-01 00:02:01 | system | web 192.168.0.10 login           |    |
| 5    | 2014-01-01 00:00:00 | system | SNMP Stop                        |    |
| 4    | 2011-05-01 07:00:20 | system | 2.4GHz WiFi up                   |    |
| 3    | 2011-05-01 07:00:13 | system | AP enter in discovery state.     |    |
| 2    | 2011-05-01 07:00:10 | system | check network success            |    |
| 1    | 2011-05-01 00:00:01 | system | System Start Success             |    |
| 第1页  |                     |        |                                  |    |

日志记录时间以 AP 的系统时间为准,请确保 AP 的系统时间准确。您可以到<u>系统时间</u>页面校准 AP 的系统 时间。

AP 默认保存最新的 200 条日志信息。如果要查看 AP 最新的日志信息,请点击 刷新;如果要清空页面显示的日志信息,请点击 清除 。

**2**注意

AP 重启后会自动清除重启之前的日志信息,导致 AP 重启的操作有断电后重新通电、配置 QVLAN、升级软件、 恢复配置、恢复出厂设置等。

# 8.3.2 日志设置

在「系统工具」>「系统日志」>「日志设置」页面,您可以设置日志记录条数和日志服务器。

设置日志服务器后,AP 会将系统日志同步发送到您设置的日志服务器,您可以在该日志服务器上查看 AP 的所有历史日志信息。

| 日志查看 日志设置 |              |     |         |                       |      |    |
|-----------|--------------|-----|---------|-----------------------|------|----|
| 显示日志》     | <b>そ</b> 数   | 150 |         | (取值范围:100~300,默认:150) |      |    |
| ☑ 启用日     | ☑ 启用日志服务器功能  |     |         |                       |      | 恢复 |
| 序号        | 日志服务器IP地址    |     | 日志服务器端口 | 启用                    | 操作   |    |
| 1         | 192.168.0.20 |     | 514     | 启用                    | 修改删除 | 帮助 |
|           |              |     |         |                       | 添加   |    |

### 参数说明

| 标题项         | 说明                                                                    |
|-------------|-----------------------------------------------------------------------|
| 显示日志条数      | 最多可显示的日志条数。                                                           |
| 启用日志服务器功能   | 启用/禁用日志服务功能。默认禁用。<br>只有启用日志服务功能后,配置的日志服务器规则才会生效。                      |
| 日志服务器 IP 地址 | 日志服务器的 IP 地址。                                                         |
| 日志服务器端口     | 日志服务使用的端口(默认端口号为 514)。应与日志服务器设置的端口保持一致。                               |
| 启用          | 日志服务器规则的启用状态。                                                         |
| 操作          | 可对日志服务器进行如下操作: - 点击 修改 可修改日志服务器的 IP 地址、端口和启用状态。 - 点击 删除 可以删除对应的日志服务器。 |
| 添加          | 点击可以添加日志服务器。                                                          |

### 添加日志服务器

步骤1 点击「系统工具」>「系统日志」>「日志设置」。

### 步骤 2 点击 添加。

- 步骤 3 在新的页面中进行如下操作。
  - 1. 输入日志服务器的 IP 地址。
  - 2. 输入日志服务器发送/接收系统日志时使用的 UDP 端口号,一般为"514"。
  - 3. 勾选"启用"后的复选框。
  - 4. 点击保存。

| 日志服务器IP地址 |     | 保存 |
|-----------|-----|----|
| 日志服务器端口   | 514 | 恢复 |
| 启用        |     | 帮助 |

- 步骤 4 再勾选"启用日志服务器功能"前的复选框。
- 步骤5 点击保存。

----完成

# 8.4 配置管理

在「系统工具」>「配置管理」页面,您可以进行备份或导入 AP 的配置、恢复出厂设置的操作。

## 8.4.1 备份与恢复

使用备份功能,可以将 AP 当前的配置信息保存到本地电脑; 使用恢复功能,可以将 AP 配置还原到之前备份的配置。

当您对 AP 进行了大量的配置,使其在运行时拥有较好的状态/性能,或更符合对应环境的需求,此时建议 对该配置进行备份;当您对 AP 进行了升级、恢复出厂设置等操作后,可以恢复备份的 AP 配置。

## ₽提示

如果您需要设置大量 AP,且这些 AP 的配置全部一致或大部分一致,也可以使用备份与恢复功能:先配置好 1 台 AP 并备份该 AP 的配置信息,之后将备份的配置信息导入(恢复)到其他 AP,从而节省配置时间,提高效率。

#### 备份配置

步骤1 点击「系统工具」>「配置管理」进入设置页面。

步骤2 点击 备份。

| 备份与恢复 恢复出厂设置       |       |
|--------------------|-------|
|                    |       |
| 在这里,您可以备份/恢复AP的配置。 |       |
| 配置备份               | 备份    |
| 配置恢复               | 浏览 恢复 |
|                    |       |

步骤 3 在弹出的对话框中点击 确定 。

----完成

浏览器将下载文件名为 APCfm.cfg 的配置文件。

#### ↓ 提示

#### 恢复配置

步骤 1 点击「系统工具」>「配置管理」>「备份与恢复」进入页面。

步骤2 点击 浏览…。

| 在这里,您可以备份/恢复AP的配置。 |       |
|--------------------|-------|
| 配置备份               | 备份    |
| 配置恢复               | 浏览 恢复 |
|                    |       |

- 步骤 3 在弹出的窗口中选择之前备份的配置文件。
- 步骤4 点击 恢复。
- 步骤 5 在弹出的对话框中单击 确定。

---完成

## 8.4.2 恢复出厂设置

当 AP 出现无法定位的问题,或您忘记了登录 AP 管理页面的密码时,可以将 AP 恢复出厂设置后重新配置。

#### 「 ノ 注意

- 恢复出厂设置后, AP 的所有设置将会被清除, 您需要重新设置 AP 才能上网, 请谨慎使用恢复出厂设置操作。
- 为避免损坏 AP,恢复出厂设置过程中,请确保 AP 供电正常。
- 恢复出厂设置后,AP 的登录 IP 地址为 192.168.0.254,登录用户名/密码均为 "admin"。

操作方法 1:

AP 的指示灯闪烁状态下,按住 AP 的复位按钮约 8 秒,待指示灯长亮时松开。

当 AP 的指示灯重新闪烁时,恢复出厂设置成功。

操作方法 2:

在「系统工具」>「配置管理」>「恢复出厂设置」页面中,点击 恢复出厂设置。

### 当 AP 的指示灯重新闪烁时,恢复出厂设置成功。

点击"恢复出厂设置"按钮将使AP的所有设置恢复到出厂时的默认状态。

帮助

恢复出厂设置

# 8.5 账号管理

### 8.5.1 概述

在「系统工具」>「账号管理」页面,您可以修改 AP 管理页面的登录账号信息,以防止非授权用户进入 AP 的管理页面更改设置,影响无线网络正常使用。

本 AP 支持管理员和普通用户两种权限的登录账号。

- 管理员:使用此账号登录到 AP 后,您可以查看、修改 AP 的配置。默认用户名与密码均为 "admin"。
- 普通用户:使用此账号登录到 AP 后,您只能查看 AP 的配置信息,不能修改 AP 的配置。默
   认用户名与密码均为"user"。

| 쌧                                                            | 账号管理                                        |       |              |    |    |  |
|--------------------------------------------------------------|---------------------------------------------|-------|--------------|----|----|--|
| 在这里,您可以修改AP管理页面的登录账号信息。<br>注意:用户名和密码仅支持字母、数字、下划线,长度为1~32个字符。 |                                             |       |              |    |    |  |
| 账号类型 用户名 启用 操作                                               |                                             |       |              |    |    |  |
|                                                              | 管理员                                         | admin | $\checkmark$ | 修改 | 帮助 |  |
|                                                              | 普通用户     user     Image: Margin Base     修改 |       |              |    |    |  |

### 8.5.2 修改登录账号的用户名和密码

- 步骤1 点击「系统工具」>「账号管理」。
- 步骤 2 点击待修改账号对应栏中的 修改 。
- 步骤 3 在"原密码"输入框中输入账户当前的密码。
- 步骤 4 在"新用户名"输入框中输入新的账户名称,如"123"。
- 步骤 5 在"新密码"输入框中输入新的账户密码。
- 步骤 6 在 "确认新密码" 输入框中再次输入新的账户密码。
- 步骤7 点击保存。

| 则 | <u>账号管理</u>                                                  |     |       |              |      |    |
|---|--------------------------------------------------------------|-----|-------|--------------|------|----|
|   | 在这里,您可以修改AP管理页面的登录账号信息。<br>注意:用户名和密码仅支持字母、数字、下划线,长度为1~32个字符。 |     |       |              |      |    |
|   | 账号类型                                                         |     | 用户名   | 启用           | 操作   | 恢复 |
|   | 管理员                                                          |     | admin | V            | 修改   | 帮助 |
|   | 普通用户                                                         |     | user  | $\checkmark$ | 删除修改 |    |
|   | 原用户名  user                                                   |     | user  |              |      |    |
|   | 原密码                                                          |     |       |              |      |    |
|   | 新用户名                                                         |     |       |              |      |    |
|   | 新密码                                                          |     |       |              |      |    |
|   | 确认                                                           | 新密码 |       |              |      |    |

---完成

系统会跳转至登录页面,您可输入新密码,然后点击<mark>登录</mark>按钮即可登录到 AP 的管理页面。

# 8.6 诊断工具

通过诊断工具,您可以用于检测网络的连通性和连通质量。

#### 执行诊断:

假设要检测 AP 到某一设备(192.168.0.10)的链路是否畅通。

- 步骤1 点击「系统工具」>「诊断工具」。
- 步骤 2 输入目标 IP 地址或域名,本例为"192.168.0.10"。
- 步骤 3 点击 ping。

| 诊断工具                             |        |  |
|----------------------------------|--------|--|
| 油松头出来水中变,如果是一种 100 100 0 054     |        |  |
| 请搁八以下格式内谷, 如: ping 192.108.0.254 |        |  |
| 请输入 ping 192.168.0.10            | ping   |  |
|                                  | $\sim$ |  |
|                                  |        |  |
|                                  |        |  |
|                                  |        |  |
|                                  |        |  |
|                                  |        |  |
|                                  |        |  |
|                                  | >      |  |

----完成

稍后,诊断结果将显示在下面的黑框中。如下图示例。

| 诊断工具                                                                                                    |                                    |
|----------------------------------------------------------------------------------------------------|------------------------------------|
| 请输入以下格式内容,如: ping 192.168.0.254                                                                                                    |                                    |
| 请输入 ping 192.168.0.10                                                                                                    | ping                               |
| PING 192.168.0.10 (192.168.0.10): 56 data byte<br>64 bytes from 192.168.0.10: seq=0 ttl=128 time=<br>64 bytes from 192.168.0.10: seq=1 ttl=128 time=<br>64 bytes from 192.168.0.10: seq=2 ttl=128 time= | es  =10.000 ms =0.000 ms =0.000 ms |
| 192.168.0.10 ping statistics                                                                                                    |                                    |
| 3 packets transmitted, 3 packets received, 0% p<br>round-trip min/avg/max = 0.000/3.333/10.000 ms                                                                                                    | acket loss<br>s                    |
|                                                                                                    | >                                  |

# 8.7 设备重启

在「系统工具」>「设备重启」页面,您可以继续手动重启 AP、自动重启 AP 的操作。

## 8.7.1 手动重启

当您设置的某项参数不能正常生效或 AP 不能正常使用时,可以尝试手动重启 AP 解决。

操作方法:进入「系统工具」>「设备重启」>「手动重启」页面,点击 重启。

₽提示

AP 重启时,会断开当前所有连接。请在网络相对空闲的时候进行重启操作。

| 手动重启 自动重启                |    |
|--------------------------|----|
|                          |    |
| 在这里,您可以点击"重启"按钮,使AP立刻重启。 |    |
|                          | 重启 |

## 8.7.2 自动重启

通过自动重启功能,您可以设置 AP 定时自动重启,预防 AP 长时间运行导致其出现性能降低、不稳定等现 象。AP 支持以下两种自动重启类型:

- 按间隔时间段重启:管理员设置好一个间隔时间,AP 将每隔这个"间隔时间"就自动重启一次。
- 定时重启: AP 在指定的日期和时间自动重启。

### 设置 AP 按间隔时间段重启

- 步骤1 点击「系统工具」>「设备重启」>「自动重启」。
- 步骤 2 勾选"开启自动重启功能"后的复选框。
- 步骤 3 选择"自动重启类型"为"按间隔时间段重启"。
- 步骤 4 设置重启间隔时间,如"1440分钟"。

#### 步骤5 点击保存。

| 手动重启 自动重启 |                        |    |
|-----------|------------------------|----|
| 开启自动重启功能  | $\checkmark$           | 保存 |
| 自动重启类型    | 按间隔时间段重启               | 恢复 |
| 间隔时间      | 1440 分钟(取值范围: 10~7200) | 帮助 |

---完成

如上图设置完成后, 2 天后 AP 将自动重启。

## 设置 AP 定时重启

### ₽提示

定时重启时间以路由器的系统时间为准,为避免重启时间出错,请确保路由器的系统时间准确。

- 步骤 1 点击「系统工具」>「设备重启」>「自动重启」。
- 步骤 2 勾选"开启自动重启功能"后的复选框。
- 步骤 3 选择"自动重启类型"为"定时重启"。
- 步骤 4 选择定时重启的日期,如"周一至周五"。
- 步骤 5 设置定时重启的时间点,如 "22:00"。
- 步骤6 点击保存。

| 手动重启 自动重启 |                                    |    |
|-----------|------------------------------------|----|
| 开启自动重启功能  |                                    | 保存 |
| 自动重启类型    | 定时重启                               | 恢复 |
| 曰期        | □ 每天 ☑ 周一 ☑ 周二 ☑ 周三 ☑ 周四 ☑ 周五 □ 周六 | 帮助 |
| 时间        | 22:00 例如1: 3:00                    |    |

#### ---完成

如上图设置完成后,每周一到周五的 22:00 点,AP 将自动重启。

# 8.8 LED 灯控制

指示灯控制功能用于关闭/开启 AP 的指示灯。默认情况下,AP 开启了指示灯。

## 8.8.1 关闭指示灯

在「系统工具」>「LED 灯控制」页面中,点击 关闭所有指示灯 。

| LED灯控制 |         |    |
|--------|---------|----|
|        | 关闭所有指示灯 | 帮助 |

设置完成后,AP 的指示灯熄灭,不再指示 AP 工作状态。

## 8.8.2 开启指示灯

在「系统工具」>「LED 灯控制」页面中,点击 开启所有指示灯 。

| LED灯控制 |         |    |
|--------|---------|----|
|        | 开启所有指示灯 | 帮助 |

设置完成后,AP 的指示灯重新亮起,您可以根据指示灯了解 AP 的工作状态了。

附录

# A 默认设置参数

AP 主要参数的默认设置如下表:

| 参数       |              |        |        | 默认设置                                    |
|----------|--------------|--------|--------|-----------------------------------------|
|          | IP           |        |        | 192.168.0.254                           |
| 设备登录     | 田古久城初        |        | 管理员    | admin admin                             |
|          |              | 用「石」留約 |        | user user                               |
| 快速设置     | 工作模式         |        |        | AP 模式                                   |
|          | IP 获取方式      |        |        | 手动设置                                    |
| LAN 口设置  | IP 地址(管理 IP) |        |        | 192.168.0.254                           |
|          | 子网掩码         |        |        | 255.255.255.0                           |
| DHCP 服务器 |              |        |        | 禁用                                      |
|          |              | 无线功能   |        | 开启                                      |
|          | 射频设置         | 网络模式   |        | 11/b/g/n 混合模式                           |
| 无线设置     |              | 信道带宽   |        | 20/40                                   |
|          | 基本设置         | SSID   | 主 SSID | Tenda_XXXXXX,XXXXXX 为 AP 外壳贴纸上的 MAC 后六位 |

| 参数 |         | 默认设置                                          |
|----|---------|-----------------------------------------------|
|    | 次 SSID1 | Tenda_XXXXXX,XXXXXX 为 AP 外壳贴纸上的 MAC 后六位<br>+1 |
|    | 次 SSID2 | Tenda_XXXXXX,XXXXXX 为 AP 外壳贴纸上的 MAC 后六位<br>+2 |
|    | 次 SSID3 | Tenda_XXXXXX,XXXXXX 为 AP 外壳贴纸上的 MAC 后六位<br>+3 |